# Handleiding module Bedrijfsmonitor

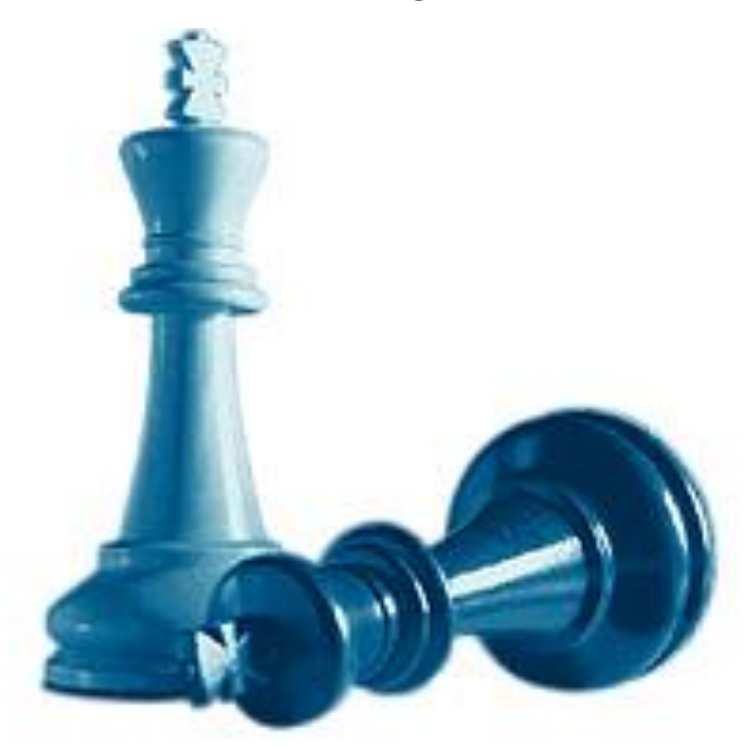

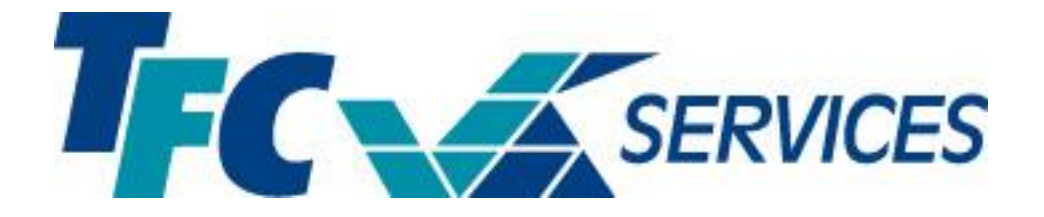

#### De handleiding behandelt de volgende punten: pagina 1. 2. 2.1 Bedrijfsmonitor pag. 3 Openingsscherm bedrijfsmonitor 2.2 pag. 4 Onderhoudsscherm bedrijfsmonitor pag. 6 2.3 2.4 Jaarbudget scherm bedrijfsmonitor pag. 16 3. PERIODIEKE VERWERKING......9 Het boeken van variabele gegevens pag. 19 3.1 Het boeken van overige omzet 3.2 pag. 22 3.3 Het boeken van inkopen pag. 22 Kolom opmerkingen 3.4 pag. 25 3.5 Invullen loongegevens pag. 25 4. 4.1 Kengetallen pag. 28 Grafieken 4.2 pag. 32 Overzichten basis bedrijfsoverzicht pag. 34 4.3 4.4 Overzichten uitgebreid pag. 35 4.5 Overzichten analyse kengetallen pag. 36 5. VERZENDING VAN BEDRIJFSMONITOR GEGEVENS...... 37

5.1 Help

pag. 37

### 1.0 Installeren

De installatie van de bedrijfsmonitor gebeurd online door TFC-Services. Na de installatie wordt u op gang geholpen om de inrichting en invulling van de bedrijfsmonitor te starten.

### 2.0 Om te beginnen

Na het opstarten van het programma TFC- Software komt u in het startscherm.

Boven in de systeembalk vindt u de knoppen voor de diverse toepassingen.

Op het basisscherm vindt u de modules welke TFC heeft ontwikkeld en beschikbaar zijn voor de klanten. Wanneer u op één van deze buttons klikt, dan komt u in het onderliggende programma. Indien u voor 1 of meerdere programma's een licentie heeft dan is de tekst helder blauw gekleurd. In onderstaand voorbeeld is er dus geen licentie op de webwinkel module.

Lo TFC Software versie (15.2.1) 1 - TFC-Services (G) Systeem Algemeen Bedrijfsmonitor Prijskaarten Weegschaalkoppeling Kassaopmaak Facturering Party-Feestdagen Calculatie-Basis Calculatie-Uitgebreid Specialiteiten 👰 Help Belangrijke telefoonnrs! Klik hier!! Email: info@tfc-services.nl OPI FIDINGEN . BEDRIJESBEGELEIDING **Modules** Winkelautomatisering Algemeen Facturering Hulp op afstand Reservekopie maken Bedrijfsmonitor Party-Feestdagen **Backup online** Prijskaarten **Calculatie Basis** www.tfc-services.nl Calculatie Uitgebreid Weegschaalkoppeling Kassaonmaak **TFC-Services** 

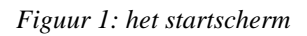

### 2.1 Bedrijfsmonitor

Le TFC Software versie (15.2.1) 1 - TFC-Services (G) Systeem Algemeen Bedrijfsmonitor Prijskaarten Figuur 2: Systeembalk

In de blauwe balk boven in uw scherm ziet u de huidige versie van uw software. In dit voorbeeld is op uw computer de versie 15.2.1. geïnstalleerd. Op de website van TFC-Services onder de rubriek "download" ziet u altijd het laatste versienummer staan van de TFC-Software. Deze

moet dus corresponderen met uw versienummer. Indien dit niet het geval is dan moet u de update downloaden.

Onder de blauwe balk ziet u de grijze systeembalk staan met de diverse knoppen van de hoofdgroepen. Onder deze hoofdgroepen staan weer diverse subfuncties die voor u belangrijk kunnen zijn. Hieronder geven we nu een uitleg van de diverse functies.

| <ul> <li>Wachtwoord instellen</li> </ul> | 10000 |          | × |
|------------------------------------------|-------|----------|---|
| Oude wachtwoord TFC                      |       |          |   |
| Nieuwe wachtwoord TFC                    |       |          |   |
| Oude wachtwoord bedr. monitor            |       |          |   |
| Nieuwe wachtwoord bedr. monitor          |       |          |   |
| ✓ Opslaan                                | XA    | nnulerer | n |

Figuur 2: wachtwoord instellen

<u>Wachtwoord instellen</u>: U kunt uw bedrijfsmonitor beveiligen voor onbevoegden door een wachtwoord in te stellen. De eerste keer hoeft u geen oud wachtwoord in te vullen maar kunt u direct in het vak "nieuw wachtwoord" een woord, getal of combinatie invullen. Wanneer u het wachtwoord wilt wijzigen moet u eerst het oude wachtwoord intypen en daarna een nieuw wachtwoord invoeren. Wanneer u de bedrijfsmonitor opnieuw opstart vraagt het programma automatisch om eerst een wachtwoord in te vullen. U heeft de keuze om de gehele TFC-Software te beveiligen of alleen de bedrijfsmonitor. Zo kan uw personeel bijvoorbeeld wel in het prijskaarten of kassakoppeling programma komen maar is de bedrijfsmonitor afgeschermd.

## 2.2 Openingsscherm bedrijfsmonitor

In dit deel behandelen we de onderliggende subfuncties. Wanneer u de bedrijfsmonitor opent start deze altijd met de button "Periodieke verwerking" omdat deze button het meest wordt gebruikt.

| MENU                  |                           | FUNCTIE |
|-----------------------|---------------------------|---------|
| Onderhoud             | Boeken variabele gegevens |         |
| Periodieke verwerking | Boeken inkoopfacturen     |         |
| Overzichten           | Inlezen omzetten WinCWS   |         |
| Diversen              |                           |         |
| Communicatie          |                           |         |
| Help                  |                           |         |
| Afsluiten             |                           |         |
|                       |                           |         |

Figuur 3: Openingsscherm bedrijfsmonitor

Rechts in het scherm staan de submenu's. In dit voorbeeld zijn dat: boeken variabele gegevens, boeken inkoopfacturen en inlezen van omzetten. Wanneer u een kassakoppeling heeft van TFC-Services worden de verkoopgegevens automatisch doorgezet naar de bedrijfsmonitor. We komen hier later in deze gebruikswijzer nog op terug.

### 2.3 Onderhoudsscherm bedrijfsmonitor

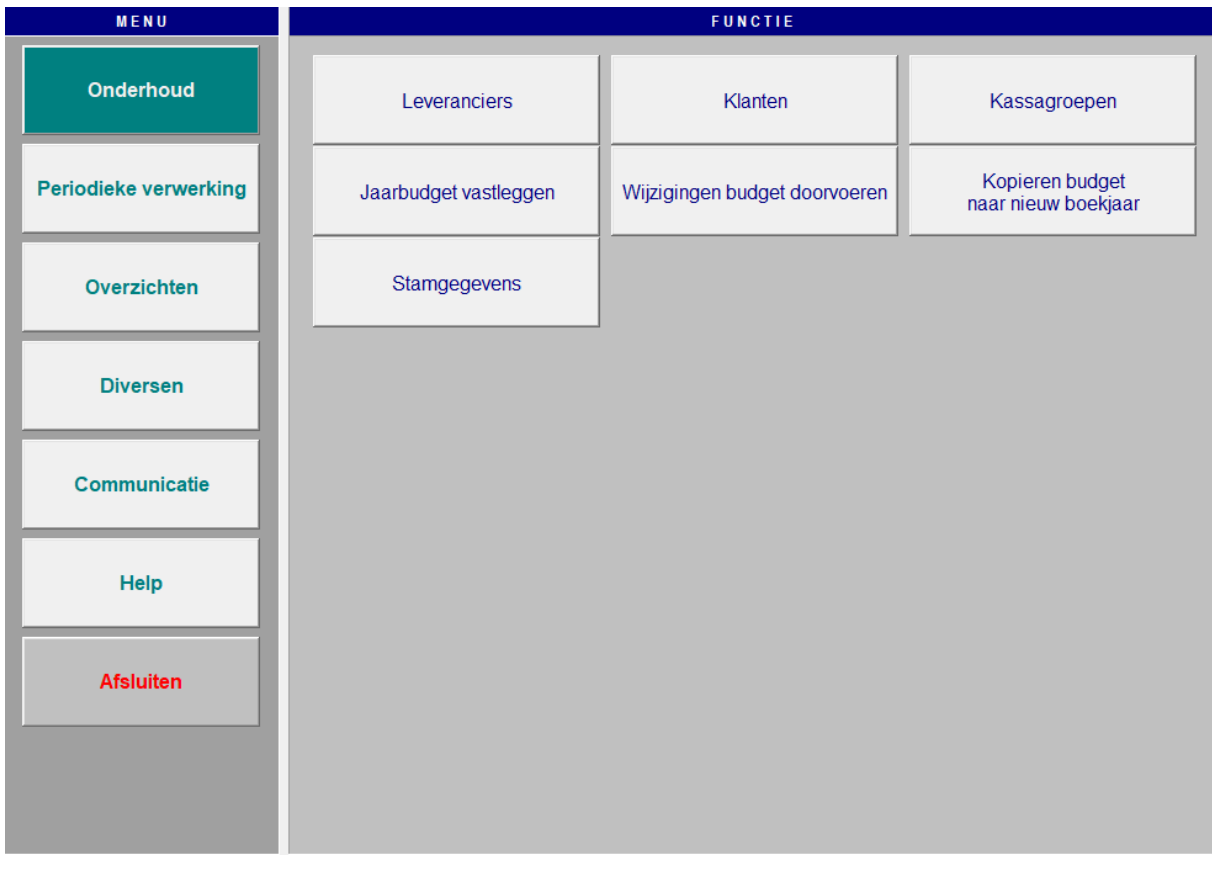

Figuur 4: button onderhoud

| Nummer          | 0          | p:] Zoeken  |
|-----------------|------------|-------------|
|                 |            |             |
| Naam            | Hoef&Rijn  |             |
| Adres           |            |             |
| Postcode/Plaats | Amersfoort | ⊕ Nieuw     |
| Telefoonnummer  |            | 🖹 Wijzigen  |
| Faxnummer       |            |             |
| EMail           |            |             |
| Website         |            |             |
|                 |            | X Annuleren |
|                 |            |             |
|                 |            |             |
|                 |            | Afsluiten   |

*Leveranciers:* Onder deze button kunt u een leveranciersbestand aanmaken voor uw inkoopboek. U klikt eerst met uw linker muisknop op 'Nieuw' en vervolgens vult u de gegevens in van de leverancier. Elke leverancier heeft een uniek nummer. Als het nummer al in gebruik is krijgt u daarvan een melding en moet u een ander nummer toekennen. Wanneer u niet weet welke nummers al in gebruik zijn dan kunt u klikken op "zoeken" en ziet u alle nummers met de betreffende gegevens van *Figuur5: onder*-

houd leveranciers dan klikt u op de knop 'Verwijderen.' de leveranciers. Wilt u een leverancier verwijderen

| Nummer          | 0                       | Dei Zoeken  |
|-----------------|-------------------------|-------------|
|                 |                         |             |
| Naam            | Medisch centrum Meander |             |
| Adres           | Utrechteseweg 1         |             |
| Postcode/Plaats | 3808 PT Ammersfoort     |             |
| Telefoonnummer  | 033-11122233            | i ijzigen   |
| Faxnummer       | 033-11122234            |             |
| EMail           | Meander.nl              |             |
| Website         |                         | 🖉 🖉 Opslaan |
|                 |                         | X Annuleren |
|                 |                         | Afsluiten   |

<u>Klanten</u>: Net zoals bij leveranciers kunt u ook een bestand aanmaken met klanten. De werking is gelijk aan het scherm van de leveranciers. Dit klantenbestand wordt gebruikt om de overige omzet bij het boeken van de weekgegevens op klantniveau te kunnen registreren. U kunt dan later een compleet overzicht uitdraaien van de leveringen aan derden, gespecificeerd per klant en getotaliseerd

Figuur6: onderhoud klanten

tot en met de periode waarin u heeft geboekt.

| nderhoud kassagroe | pen            |                          |
|--------------------|----------------|--------------------------|
| Kassagroep         |                | Br <mark>i</mark> Zoeken |
|                    |                |                          |
| Omschrij∨ing       | Varkensvlees   |                          |
| Btw-percentage     | 6              |                          |
| Standaard groep    | Varkensvlees ~ | Wijzigen                 |
|                    |                | ➡ ⊻erwijderer            |
|                    |                |                          |
|                    |                | 🖉 <u>O</u> pslaan        |
|                    |                | 🔀 Annuleren              |
|                    |                |                          |
|                    |                |                          |

<u>*Kassagroepen:*</u> Hier vult u de door uw gebruikte hoofdgroepen in. U kunt er in de bedrijfsmonitor namelijk voor kiezen om:

a. Een totaalomzet invullen.

b. Omzet op groepsniveau. Wij adviseren u om altijd voor de gespecificeerde optie te kiezen dus op hoofdgroep niveau. Indien u een kassakoppeling heeft van TFC dan worden de doorgeboekte omzetten altijd op hoofdgroep niveau ingelezen *Figuur7: onderhoud kassagroepen* 

en daardoor worden op de overzichten ook de omzetaandelen zichtbaar.

| aarbudget                |       |                       |        |         |            | T.                    |
|--------------------------|-------|-----------------------|--------|---------|------------|-----------------------|
| jaar                     | 2017  |                       |        |         |            |                       |
| Aantal weken             | 52    | Omzet winkel (incl.)  | 540000 | ¢       | %<br>90,76 | ₽ <u>N</u> ieuw       |
| m2vvo winkel             | 75    | Omzet overige (incl.) | 55000  | ÷       | 9,24       | 🖄 <u>W</u> ijzigen    |
| m2vvo totaal             | 200   | Inkopen (excl.)       | 314340 |         | 56,00      | ⇔ <u>∨</u> erwijderen |
| Uurloon ondern.          | 20,00 | Bruto winst %         | 44,00  |         |            | √ <u>O</u> pslaan     |
| Uurloon meew. echt.      | 15,00 | Loonkosten personeel  | 86664  | 4       | 15,44      | ⊠ <u>A</u> nnuleren   |
| Uren ond. p. week        | 50,00 | Huisvesting           | 28500  | <b></b> | 5,08       | Taxatalantin          |
| Uren meew. echt. p. week | 0,00  | Energie               | 6700   | <b></b> | 1,19       |                       |
| % Btw omzet winkel       | 6,00  | Verpakking 2,30 % =   | 12910  |         | 2,30       | Printer               |
| % Btw omzet overige      | 6,00  | Reclame               | 4800   | ¢       | 0,86       |                       |
|                          |       | Vervoer               | 1400   | 4       | 0,25       | Budget per periode    |
|                          |       | Algemeen              | 15480  | 4       | 2,76       | Printer               |
|                          |       | Rente/Bankkosten      | 6597   | ¢       | 1,18       |                       |
|                          |       | Afschrijving          | 16952  | \$      | 3,02       | Afsluiten             |
|                          |       |                       |        |         |            |                       |

Figuur8: jaarbudget vastleggen

*Jaarbudget vastleggen:* 1 keer per jaar kunt u zelf of samen met uw adviseur een jaarbudget opstellen voor het nieuwe boekjaar. Onder de diverse groepen waar een 🖆 teken achterstaat worden de hoofdgroep 'kosten' verder gespecificeerd. Tussentijdse wijzigen in het jaarbudget moet u alleen doorvoeren wanneer er grote wijzigingen hebben plaatsgevonden. U kunt dan in overleg met uw adviseur het budget wijzigen.

#### Linkerzijde jaarbudget:

Jaarbudget

| jaar                     | 2017  |
|--------------------------|-------|
| Aantal weken             | 52    |
| m2vvo winkel             | 75    |
| m2vvo totaal             | 200   |
| Uurloon ondern.          | 30,00 |
| Uurloon meew. echt.      | 15,00 |
| Uren ond. p. week        | 50,00 |
| Uren meew. echt. p. week | 10,00 |
| % Btw omzet winkel       | 6,00  |
| % Btw omzet overige      | 6,00  |

Aan de linkerzijde vult u de gevraagde gegevens in. Bij het uurloon ondernemer vult u standaard 30 euro per uur in. Wanneer u een filiaalhouder heeft dan vult u zijn loonkosten niet in bij de personeelskosten maar boekt u deze als ondernemer. De loonkosten zijn dan zijn of haar brutoloon per uur x 1.41 voor de kostenopslag naar kostprijsloon. (voorbeeld: brutoloon =  $20,50 \times 1.41 =$ 28,91 kostprijs loon). Bij de gewerkte uren vult u de weekuren in van uzelf of de filiaalhouder. Deze kunnen maximaal 50 uur per week bedragen (dit zijn uren die daadwerkelijk t.b.v. de omzet worden gemaakt.). Andere uren worden vaak besteed aan administratie, inkoop etc. en worden niet meegeteld in de arbeidsproductiviteit. Werkt u minder dan 50 uur dan vult u de werkelijk gemaakte uren per week in. **LET OP!** Het gaat om de gemiddelde weekuren op jaarbasis dus deze worden niet elke keer gewijzigd.

Figuur9:linkerzijde jaarbudget vastleggen

Dezelfde procedure doet u bij uw meewerkende partner. Zijn of haar uren zijn alleen de uren die diegene daadwerkelijk besteedt in de winkel of werkplaats. Het uurloon van de meewerkende partner kunt u instellen op 15 euro per uur. Administratie-uren worden dus niet meegeteld maar worden in de administratiekosten als 'vergoeding' opgenomen.

Bij het Btw percentage vult u gewoonlijk 6 % in. Wanneer echter een flink deel van de omzet bestaat uit 21% goederen dan zult u het gemiddelde van dit percentage moeten verhogen naar bijvoorbeeld 6,5 of 7 % naar gelang het 21 procent omzetaandeel. Wij adviseren u dit in overleg met uw boekhouder of accountant te doen.

Aan de rechterzijde kunt u alle gegevens gespecificeerd invullen. **LET OP!** open altijd bij elk

onderdeel het 🛃 teken. Daarna

kunt u alle gegevens invullen.

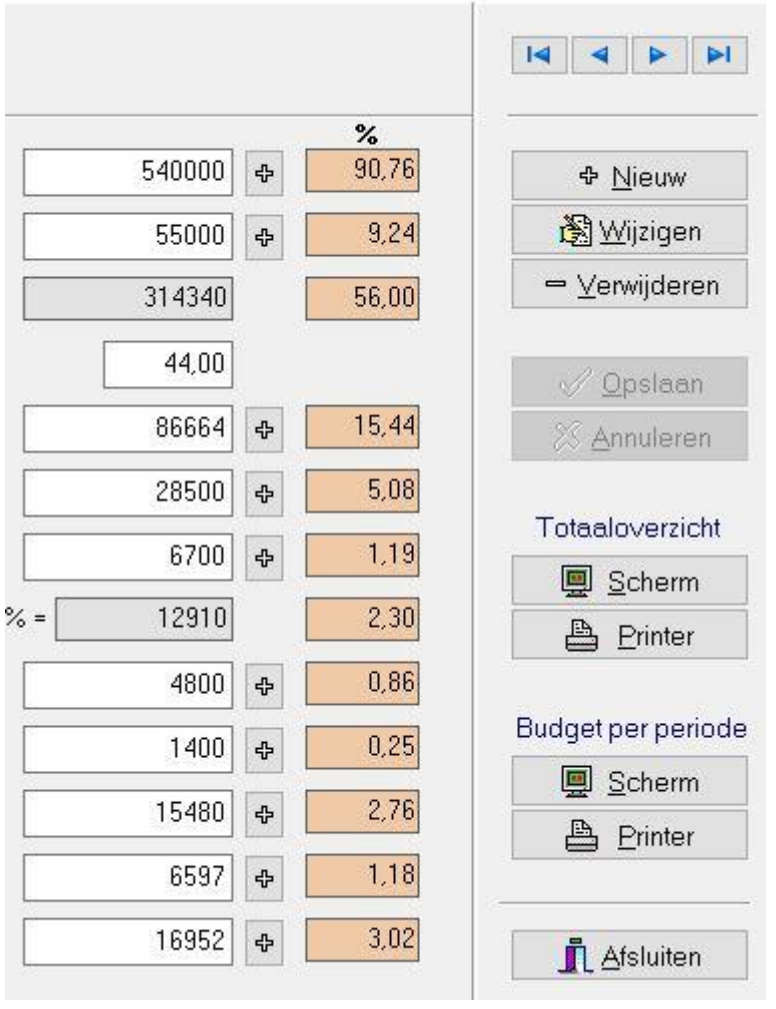

<u>Rechterzijde jaarbudget:</u>

Figuur10:rechterzijde jaarbudget vastleggen

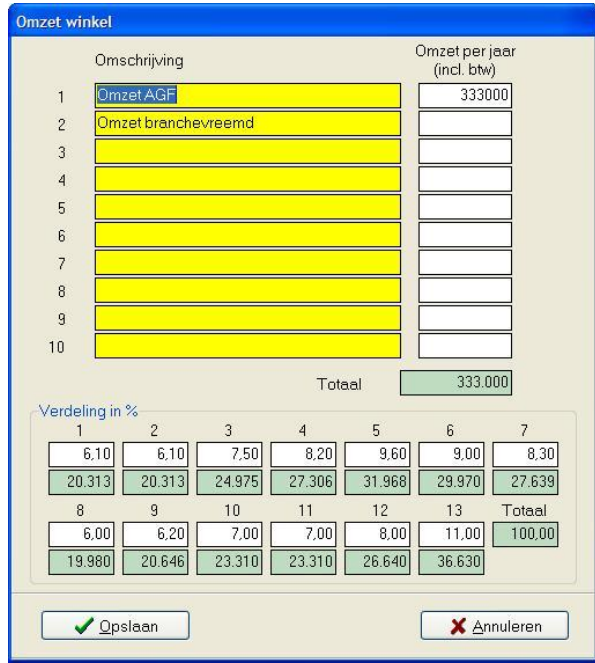

Figuur11: Omzetspecificatie

<u>Specificatie omzet:</u> U kunt uw omzet van de winkel gespecificeerd budgetteren. De gegevens hiervoor haalt u uit de cijfers vanuit de historie. Omdat we werken met 13 perioden van 4 weken (52 weken per jaar) kunt u de gebudgetteerde jaaromzet onderverdelen in omzetblokken. Per blok geeft u een te behalen omzetpercentage op. In het voorbeeld van fig. 14 ziet u dat we de

percentages voor periode 1 en 2 hebben gezet op 6.1 % en voor periode 3 op 7,5 % enz. Uiteindelijk moet de totaalomzet wel uitkomen op 100 %. Het 2<sup>e</sup> jaar kunt u dit al veel beter finetunen omdat u dan de periodeaandelen van het vorige jaar als leidraad kunt gebruiken. De percentages per periode in dit voorbeeld geven een indicatie.

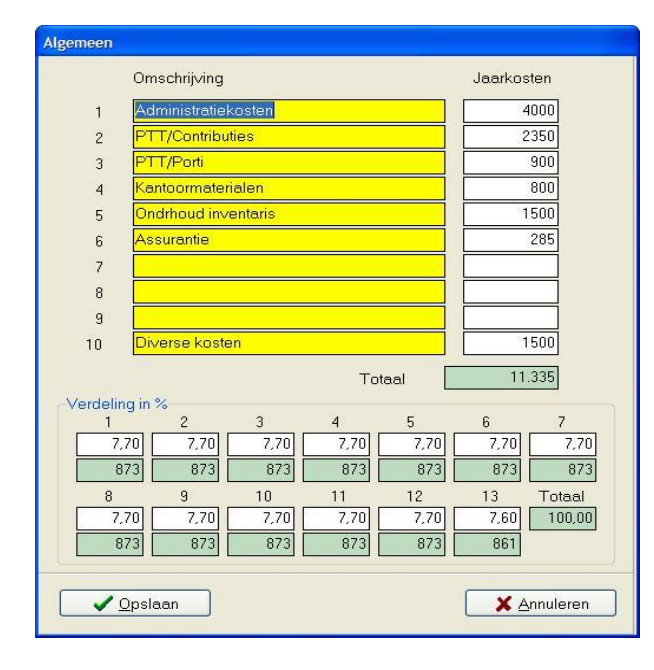

<u>Specificatie kosten</u>: Ook de kosten in de hoofdgroepen worden weer gespecificeerd. Dit gebeurt voor de hele branche met eenzelfde specificatie zodat de cijfers met uw collega's goed zijn te vergelijken. Ook hier hebt u de mogelijkheid om de kosten per periode middels een percentage te laten varieren, dat is maar op enkele hoofdgroepen van toepassing en deze mogelijkheid wordt dus meestal niet gebruikt. Alleen bij de hoofdgroep 'loonkosten' kan het voorkomen dat bij een seizoenbedrijf de kosten per periode worden gebudgetteerd in niet-gelijke percentages.

Figuur12: kostenspecificatie

**LET OP!** Omdat bijna alle klanten die de bedrijfsmonitor gebruiken ook meedoen in de benchmark is het belangrijk dat de kosten in de juiste groepen ingevuld worden. Daarom vragen wij iedereen zich aan de indeling te houden zoals getoond in de schermen op de volgende pagina's.

### Scherm loonkosten:

| Ν                | aam medewerk     | er     | Uurloon | V/0/P  | Bruto p. jr. | Opslag | Kostprijs |    | Naam medewer | ker    | Uurloon | V/0/P | Bruto p. jr. | Opslag | Kostprijs |
|------------------|------------------|--------|---------|--------|--------------|--------|-----------|----|--------------|--------|---------|-------|--------------|--------|-----------|
| 1 0              | iora             |        |         | V ~    | 24000        | 1,41   | 33840     | 21 | onvoorzien   |        |         | 0 ~   |              | 1,1    |           |
| 2 F              | 'ascal           |        |         | V ~    | 16000        | 1,41   | 22560     | 22 |              |        |         | - v   |              |        |           |
| 3 <mark>A</mark> | dri              |        |         | V ~    | 18000        | 1,41   | 25380     | 23 |              |        |         | ~     |              |        |           |
| 4 V              | Vilma            |        |         | V ~    | 14500        | 1,41   | 20445     | 24 |              |        |         | ~     |              |        |           |
| 5 <mark>A</mark> | thur             |        |         | V ~    | 14000        | 1,41   | 19740     | 25 |              |        |         | ~     |              |        |           |
| 6 <mark>E</mark> | lemadien         |        |         | V ~    | 12000        | 1,41   | 16920     | 26 |              |        |         | ~     |              |        |           |
| 7 J              | acki             |        |         | V ~    | 14000        | 1,41   | 19740     | 27 |              |        |         | ~     |              |        |           |
| 8 <mark>J</mark> | udith            |        |         | 0 ~    | 1000         | 1,1    | 1100      | 28 |              |        |         | ~     |              |        |           |
| 9 <mark>J</mark> | essica           |        |         | 0 ~    | 1700         | 1,1    | 1870      | 29 |              |        |         | ~     |              |        |           |
| 0 8              | landra           |        |         | 0 ~    | 1300         | 1,1    | 1430      | 30 |              |        |         | ~     |              |        |           |
| 1 1              | fachteld         |        |         | 0 ~    | 3500         | 1,1    | 3850      | 31 |              |        |         | ~     |              |        |           |
| 2                | liels            |        |         | 0 ~    | 5400         | 1,1    | 5940      | 32 |              |        |         | ~     |              |        |           |
| 3 K              | arin             |        |         | 0 ~    | 2500         | 1,1    | 2750      | 33 |              |        |         | ~     |              |        |           |
| 4 1              | larloes          |        |         | 0 ~    | 2700         | 1,1    | 2970      | 34 |              |        |         | ~     |              |        |           |
| 5 F              | loris            |        |         | 0 ~    | 5500         | 1,1    | 6050      | 35 |              |        |         | ~     |              |        |           |
| 6 A              | dinda            |        |         | 0 ~    | 3000         | 1,1    | 3300      | 36 |              |        |         | ~     |              |        |           |
| 7 ]              | eanny            |        |         | 0 ~    | 2500         | 1,1    | 2750      | 37 |              |        | -       | ~     |              |        |           |
| B                | laomi            |        |         |        | 4500         | 1,1    | 4950      | 38 |              |        |         | ~     |              |        |           |
| 9 1              | Petra            |        |         | P V    | 2500         | 1      | 2500      | 39 |              |        |         | ~     |              |        |           |
|                  | iaskia           |        |         |        | 2500         | 1      | 2500      | 40 |              |        |         |       |              |        |           |
|                  | ulelia eria 87   |        |         |        |              |        |           |    |              |        | Totaal  |       | 151.100      |        | 200.585   |
| ve               | uenny in 76<br>1 | 2      | 3       | 4      | 5            | 6      | 7         | 8  | 9            | 10     | 11      | 12    | 13           | Tota   | al        |
|                  | 7,70             | 7,70   | 7,70    | 7,70   | 7,70         | 7,70   | 7,70      | 7  | 7,70 7,70    | 7,70   | 7,70    | 7,7   | 0 7,60       | 100    | 00        |
|                  | 15 445           | 15 445 | 15 445  | 15 445 | 15 445       | 15 445 | 15 445    | 15 | 445 15 445   | 15 445 | 15 445  | 15 44 | 5 15 244     | 1      |           |
|                  |                  |        |         |        |              |        |           |    |              |        |         |       |              | 1      |           |
|                  |                  |        |         |        |              |        |           |    |              |        |         |       |              |        |           |

Figuur13: loonkosten

Het scherm voor de loonkosten is geheel vernieuwd. Het scherm is uitgebreid met meer posities zodat nu ruimte is voor 40 personeelsleden. Ook wordt de omrekeningsfactor naar kostprijsloon automatisch omgerekend.

#### Kolom 1:

Hierin komen de namen van de personeelsleden met voor en achternaam om vergissingen met dubbele namen te voorkomen (in voorbeeld niet gedaan om privacy reden).

#### Kolom 2:

Hier vult u de **bruto uurlonen** in van het betreffende personeelslid.

#### Kolom 3:

Hierin kiest u met het keuzemenu wat voor type dienstverband het betreft.

- V staat voor vast contract
- O staat voor oproepkracht
- P staat voor payrol loner

Indien u de juiste letter heeft ingevuld zal het programma automatisch er de juiste kostenopslag achter zetten om tot een berekening voor kostprijsloon te komen.

#### Kolom 4:

Hier vult u het jaarloon in van het betreffende personeelslid. **LET OP!** 

- Wanneer u een periodeloon heeft van 4 weken dan neemt u het bruto periode bedrag van de loonstrook en vermenigvuldigd u dit maal 13.
- Wanneer u per maand uitbetaalt dan neemt u het bruto periode bedrag van de loonstrook en vermenigvuldigd u dit maal 12.

#### Kolom 5 en 6:

Deze worden automatisch door het programma ingevuld.

Wanneer alles correct is ingevuld kunt u op de knop volgende schermen.

#### Belangrijke opmerking:

In periode 1 van elk boekjaar moeten de budgetwijziging doorgevoerd worden. Als dit wordt vergeten zullen de gegevens van het voorgaande jaar blijven staan en worden de wijzigingen die u heeft aangebracht niet doorberekend. U moet dan handmatig het loonscherm in periode 1 weer gaan aanpassen.

|               | Omschrij∨ing             |           |            |           | Jaarko     | sten    |
|---------------|--------------------------|-----------|------------|-----------|------------|---------|
| 1             | Huur pand                |           |            |           | 1          | 9803    |
| 2             | Huur standpla            | ats       |            |           |            |         |
| 3             | Servicekosten            |           |            |           |            |         |
| 4             | Belastingen              |           |            |           |            |         |
| 5             | Precariorechte           | en        |            |           |            |         |
| 6             | Containerkoste           | en        |            |           |            |         |
| 7             | Schoonmaak/              | onderhoud |            |           |            |         |
| 8             | Assurantie               |           |            |           |            |         |
| 9             | Diversen                 |           |            |           |            | 2450    |
| 10            |                          |           |            |           |            |         |
| V. I.P        |                          |           | Tote       | aal       | 22         | 2.253   |
| Verdeili<br>1 | ng in %<br>2<br>,70 7,70 | 3<br>7,70 | 4          | 5<br>7,70 | 6<br>7,70  | 7       |
| 1.3           | 713 1.713                | 1.713     | 1.713      | 1.713     | 1.713      | 1.713   |
| 8             | 9<br>70 7 7 70 7         | 10        | 11<br>7.70 | 12        | 13<br>7.60 | Totaal  |
| 1.3           | 713 1.713                | 1.713     | 1.713      | 1.713     | 1.691      |         |
| ~             | <u>O</u> pslaan          |           |            |           | 🗙 Ar       | nuleren |

Scherm Huisvestingskosten:

De containerkosten worden vaak bij de algemene kosten geplaatst maar wij verzoeken u deze bij de huisvestingskosten op te nemen. Onderhoud en assurantie betreft alleen de kosten die gemaakt worden voor het pand zelf en het onderhoud buitenom. Indien u in een huurpand zit zal dit meestal door de verhuurder worden geregeld.

Figuur14: huisvestingskosten

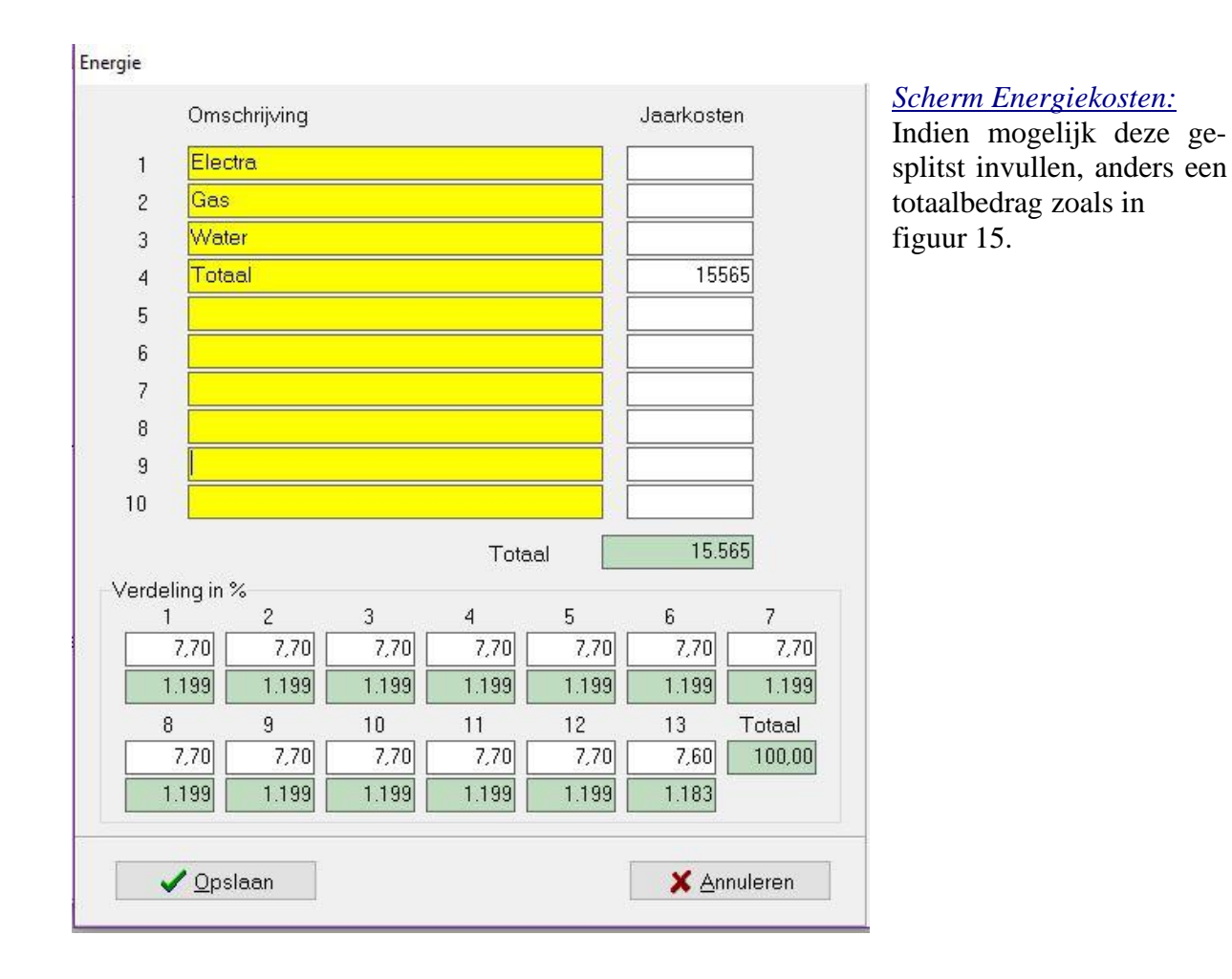

Figuur15: Energiekosten

#### <u>Verpakkingskosten</u>

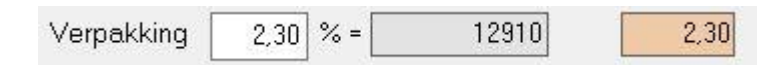

Figuur16: Verpakkingskosten

LET OP! De verpakkingskosten behoren niet bij de inkopen maar bij de kosten. Alleen verpakkingen die onderdeel zijn van een product (bijvoorbeeld kunstdarmen etc.) vallen onder inkopen. Om uw verpakkingskosten te achterhalen kunt u het beste het jaaroverzicht van het voorgaande jaar raadplegen. Houdt ook rekening met eventuele grote voorraden aan tasjes e.d. Verhoog of verlaag in het blokje % net zolang tot u het bedrag benadert. Bij tussentijdse verhoging van de omzet stijgen de verpakkingskosten automatisch mee omdat ze in procenten van de omzet worden berekend.

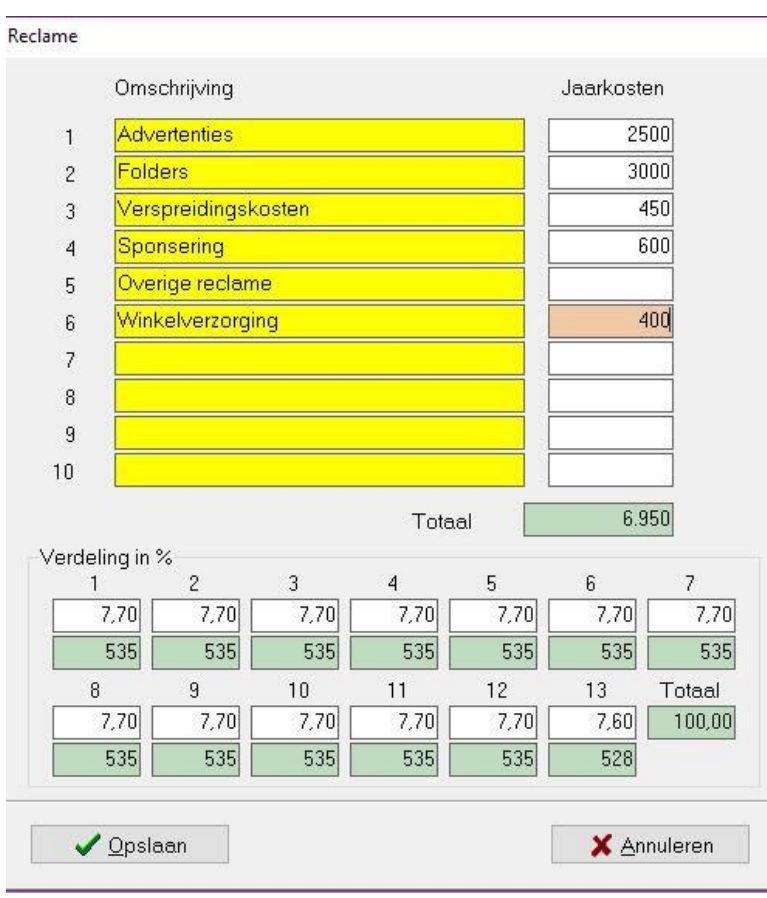

#### Scherm Reclamekosten:

Indien mogelijk deze gesplitst invullen, anders een totaalbedrag zoals in figuur 17.

Figuur17: Reclamekosten

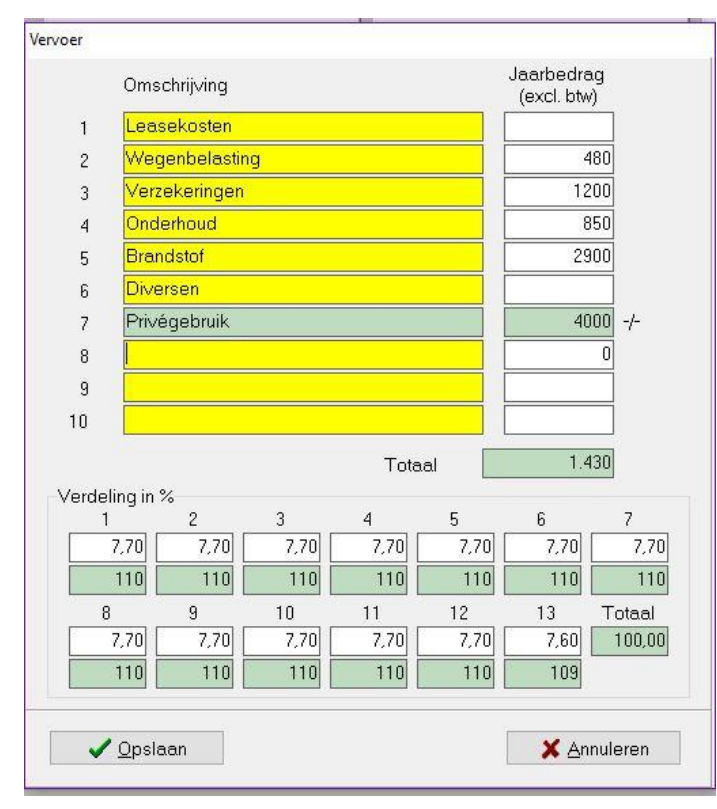

Scherm Autokosten:

Indien mogelijk deze gesplitst invullen, anders een totaalbedrag. Bij privégebruik het bedrag invullen wat door uw accountant of boekhouder wordt opgegeven. Bij onderhoud moet u een inschatting maken van de te verwachte kosten voor het lopende jaar zoals banden, uitlaat, accu etc.

Figuur18: Autokosten

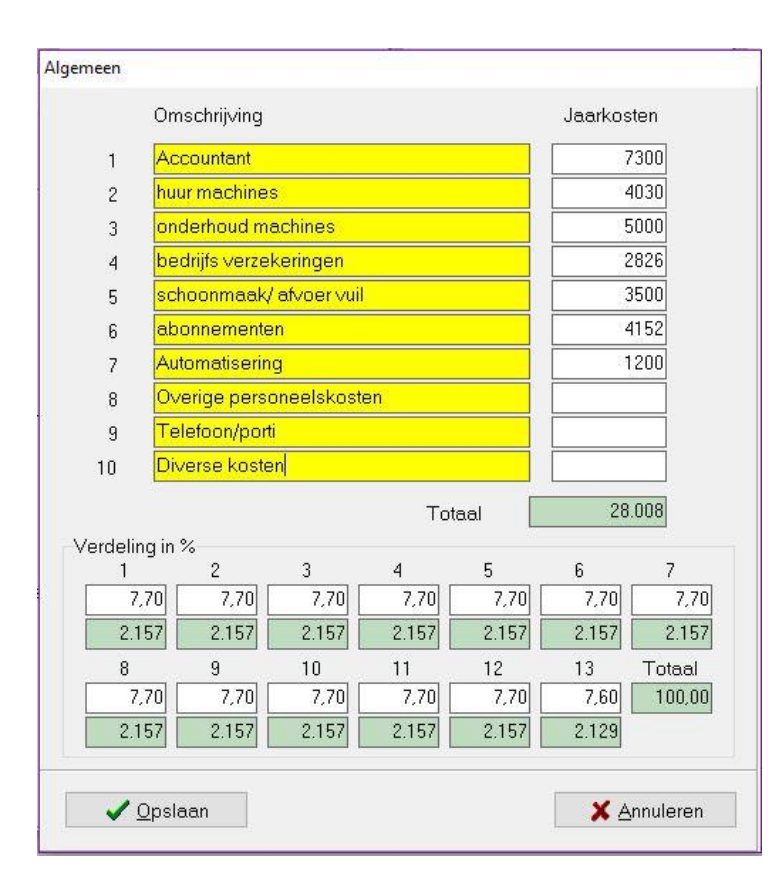

<u>Algemene kosten:</u> Dit is vaak een rubriek waar alle kosten worden geboekt die niet in een van de andere categorieën kunnen worden geplaatst. De meeste posten in dit voorbeeld spreken voor zich. Bij de 'overige personeelskosten' (zie regel 8) nog even de opmerking dat reiskostenvergoedingen, kleding en kantinekosten bij deze kostenpost moeten worden geplaatst. In het scherm loonkosten komen dus alleen de zuivere loonkosten (loonstrook).

Figuur19: Algemene kosten

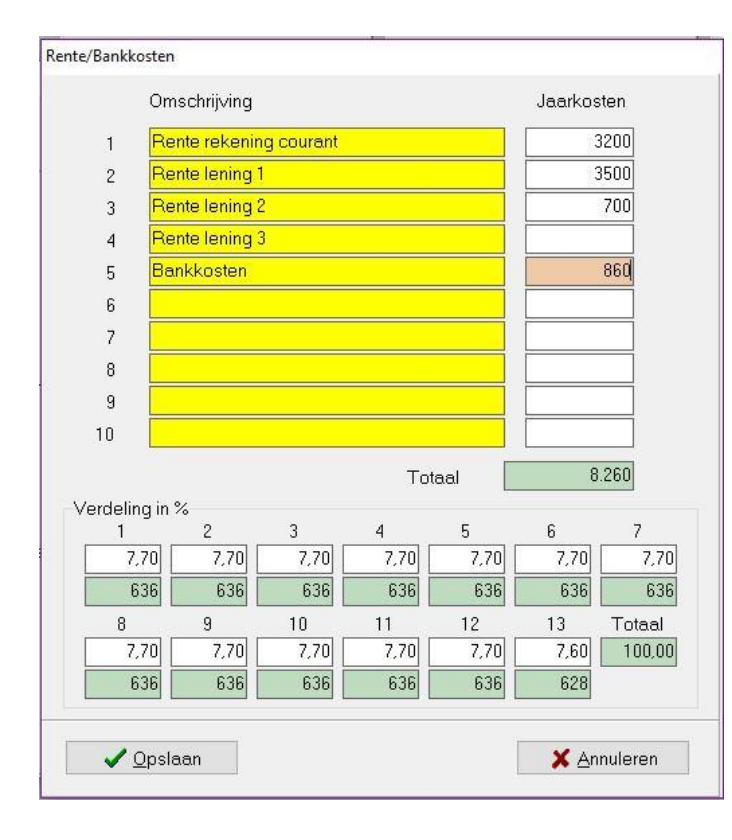

*Bankkosten:* Dit scherm spreekt voor zich. Wij willen u er wel op wijzen dat aflossingen van leningen hier niet thuishoren omdat het geen kosten zijn. Alleen de betaalde rente over een lening wordt hier geboekt.

Figuur20: Rente en bankkosten

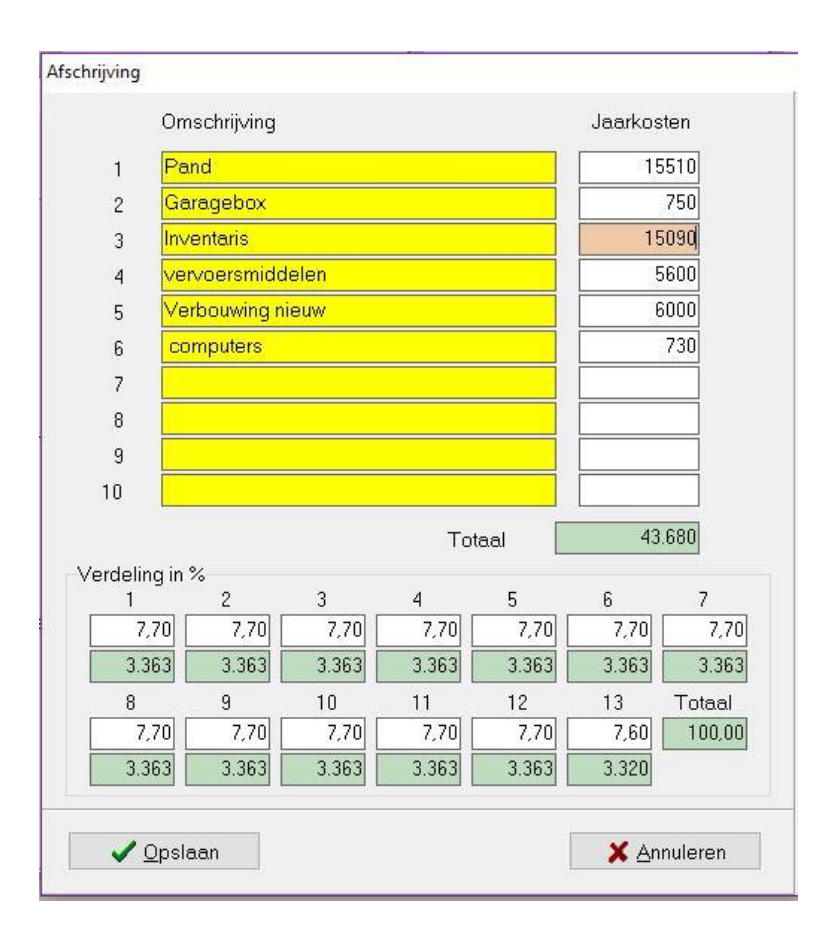

<u>Afschrijvingen:</u> Vul hier de afschrijvingen in van bijvoorbeeld het bedrijfspand en vervoersmiddelen.

Figuur21: Afschrijvingen

### 2.4 Jaarbudget scherm bedrijfsmonitor

*Jaarbudget overzicht:* Nadat u het budget heeft ingevuld kunt u door op de button "totaaloverzicht" te klikken een uitdraai op scherm of papier bekijken. Hierop worden alle kostenposten en doelstellingen zichtbaar in 1 overzicht. Onderaan het overzicht ziet u het te verwachte budgetresultaat. U kunt altijd weer terug naar de invulschermen door te klikken op de knop "wijzigen" wanneer u naar aanleiding van het overzicht diverse posten wilt aanpassen. Zo kunt u bijvoorbeeld bekijken wat het budgetresultaat zal zijn wanneer u de marge met 1% gaat verhogen of verlagen. Wanneer het nettoresultaat onvoldoende is zult u eerst het percentage van de diverse posten moeten raadplegen waar u te hoog in de kosten zit. Daarom is het zo van belang dat dezelfde kostenindeling gehanteerd wordt door de ondernemers, vooral bij deelname aan de benchmark. Zo kunnen we in de toekomst ook de gemiddelden van energie, verpakking etc. vergelijken. Uiteindelijk moet de doelstelling zijn de normbeloning te behalen plus nog een stukje overschot voor latere (duurder geworden) vervanging van uw inventaris etc.

| SERVICES Demo TFC-Services<br>Jaar: 2017 | Budget  | overzicht |        | Datum : 01-12<br>Bladnr. 1 | -2016  |
|------------------------------------------|---------|-----------|--------|----------------------------|--------|
| Omschrijving                             | Ja      | ar        | %      | We                         | ek     |
| Omzet Winkel (incl)                      | 540.000 |           |        | 10.385                     |        |
| Omzet Overige (incl)                     | 55.000  |           |        | 1.058                      |        |
| TOTALE OMZET INCL.                       |         | 595.000   |        |                            | 11.442 |
| Omzet Winkel (excl)                      | 509.434 |           | 90,76  | 9.797                      |        |
| Omzet Overige (excl)                     | 51.887  |           | 9,24   | 998                        |        |
| TOTALE OMZET EXCL                        |         | 561.321   | 100,00 |                            | 10.79  |
| Inkopen                                  |         | 314.340   | 56,00  |                            | 6.04   |
| BRUTO WINST                              |         | 246.981   | 44,00  |                            | 4.75   |
| Loonkosten personeel                     | 86.664  |           | 15,44  | 1.667                      |        |
| Huisvesting                              | 28.500  |           | 5,08   | 548                        |        |
| Energie                                  | 6.700   |           | 1,19   | 129                        |        |
| Verpakking                               | 12.910  |           | 2,30   | 248                        |        |
| Reclame                                  | 4.800   |           | 0,86   | 92                         |        |
| Vervoer                                  | 1.400   |           | 0,25   | 27                         |        |
| Algemeen                                 | 15.480  |           | 2,76   | 298                        |        |
| Rente/bankkosten                         | 6.597   |           | 1,18   | 127                        |        |
| Afschrijving                             | 16.952  |           | 3,02   | 326                        |        |
| TOTALE KOSTEN                            |         | 180.003   | 32,07  |                            | 3.46   |
| BUDGET RESULTAAT                         |         | 66.978    | 11,93  |                            | 1.28   |
| Normbeloning                             |         | 85.800    | 15,29  |                            | 1.65   |
| Gewogen ondern loon p. uur               |         | 27,50     |        |                            | 27,5   |
| Werkelijke beloning ondern, p. uur       |         | 21,47     |        |                            | 21.4   |

#### Figuur22: Budgetoverzicht

In dit voorbeeld ziet u dat het budgetresultaat 66.978 geprognotiseerd zal zijn. De normbeloning voor uw partner en uzelf had echter 85.800 moeten zijn. Dit is een mix van de gewerkte uren van u en uw partner maal de uurlonen. (Zie figuur 10). Het gemiddelde uurloon voor u beiden had  $\in 27,50$  moeten zijn maar bedraagt in dit voorbeeld  $\in 21,47$ . De oorzaak hiervan moet gevonden worden in de bovenstaande kosten of te lage brutomarge. Ook zou het een aanwijsbare oorzaak kunnen zijn wanneer u bijvoorbeeld hoge afschrijvingen heeft (fiscale redenen).

#### Periodebudget overzicht:

Hierop kunt u zien hoe de netto resultaatontwikkeling per periode is. Doordat u de jaaromzet procentueel heeft gesplitst in 13 ongelijke perioden krijgt u een veel beter beeld welke perioden verliesgevend zijn. Vaak zien we in de eerste drie perioden verliezen omdat met hetzelfde personeelsbestand een lage omzet per periode wordt gedraaid. Bijvoorbeeld door meer te werken met oproepkrachten en een gerichte planning van vrije- en vakantiedagen opnemen kan het nettoresultaat opkrikken. Hier kan dus door de ondernemer zelf op gestuurd worden.

| SERVICES          | Demo TF | C-Services |        |        | Period | le budg | get van | jaar:  | 2017   |        |        | Datur  | n : 01-12-201 | .6 Bladnr. | 1     |
|-------------------|---------|------------|--------|--------|--------|---------|---------|--------|--------|--------|--------|--------|---------------|------------|-------|
| Periode           | 1       | 2          | 3      | 4      | 5      | 6       | 7       | 8      | 9      | 10     | 11     | 12     | 13            | Totaal     | %     |
| Omzet winkel      | 36.720  | 38.880     | 40.500 | 44.280 | 44.820 | 45.900  | 45.900  | 45.360 | 43.740 | 40.500 | 36.180 | 34.020 | 43.200        | 540.000    |       |
| Omzet overige     | 3.410   | 4.125      | 4.235  | 4.895  | 4.895  | 5.610   | 5.005   | 4.290  | 4.180  | 3.410  | 3.300  | 3.245  | 4.400         | 55.000     |       |
| Omzet totaal      | 40.130  | 43.005     | 44.735 | 49.175 | 49.715 | 51.510  | 50.905  | 49.650 | 47.920 | 43.910 | 39.480 | 37.265 | 47.600        | 595.000    |       |
| Netto omzet       | 37.858  | 40.571     | 42.203 | 46.392 | 46.901 | 48.594  | 48.024  | 46.840 | 45.208 | 41.425 | 37.245 | 35.156 | 44.906        | 561.321    | 100,0 |
| Inkopen           | 21.375  | 22.632     | 23.576 | 25.776 | 26.090 | 26.719  | 26.719  | 26.405 | 25.462 | 23.576 | 21.061 | 19.803 | 25.147        | 314.340    | 56,0  |
| Bruto winst       | 16.483  | 17.938     | 18.627 | 20.616 | 20.811 | 21.875  | 21.305  | 20.435 | 19.746 | 17.849 | 16.185 | 15.352 | 19.758        | 246.981    | 44,0  |
| Kostprijs loon    | 6.673   | 6.673      | 6.673  | 6.673  | 6.673  | 6.673   | 6.673   | 6.673  | 6.673  | 6.673  | 6.673  | 6.673  | 6.586         | 86.664     | 15,4  |
| Huisvesting       | 2.195   | 2.195      | 2.195  | 2.195  | 2.195  | 2.195   | 2.195   | 2.195  | 2.195  | 2.195  | 2.195  | 2.195  | 2.166         | 28.500     | 5,1   |
| Energie           | 516     | 516        | 516    | 516    | 516    | 516     | 516     | 516    | 516    | 516    | 516    | 516    | 509           | 6.700      | 1,2   |
| Verpakking        | 878     | 930        | 968    | 1.059  | 1.072  | 1.097   | 1.097   | 1.084  | 1.046  | 968    | 865    | 813    | 1.033         | 12.910     | 2,3   |
| Reclame           | 370     | 370        | 370    | 370    | 370    | 370     | 370     | 370    | 370    | 370    | 370    | 370    | 365           | 4.800      | 0,9   |
| Vervoer           | 108     | 108        | 108    | 108    | 108    | 108     | 108     | 108    | 108    | 108    | 108    | 108    | 106           | 1.400      | 0,2   |
| Algemene          | 1.192   | 1.192      | 1.192  | 1.192  | 1.192  | 1.192   | 1.192   | 1.192  | 1.192  | 1.192  | 1.192  | 1.192  | 1.176         | 15.480     | 2,8   |
| Afschrijving      | 1.305   | 1.305      | 1.305  | 1.305  | 1.305  | 1.305   | 1.305   | 1.305  | 1.305  | 1.305  | 1.305  | 1.305  | 1.288         | 16.952     | 3,0   |
| Rente/Bankkosten  | 508     | 508        | 508    | 508    | 508    | 508     | 508     | 508    | 508    | 508    | 508    | 508    | 501           | 6.597      | 1,2   |
| Totaal ov. kosten | 13.744  | 13.796     | 13.834 | 13.925 | 13.938 | 13.964  | 13.964  | 13.951 | 13.912 | 13.834 | 13.731 | 13.679 | 13.732        | 180.003    | 32,1  |
| Resultaat         | 2.739   | 4.143      | 4.793  | 6.691  | 6.873  | 7.912   | 7.341   | 6.484  | 5.834  | 4.015  | 2.453  | 1.673  | 6.027         | 66.978     | 11.9  |

#### Figuur23: periodebudget overzicht

Het budget wordt gemaakt als doelstelling voor het lopende jaar. Samen met uw adviseur weet u dus al in het begin van het jaar waar de knelpunten van de diverse kostenposten gaan liggen en waar u zo mogelijk verbeteringen kunt nastreven. Lopende het boekjaar kunt u zien of de doelstellingen ook daadwerkelijk worden waargemaakt. Zo nodig kunt u bijtijds ingrijpen of eventueel externe adviseurs inhuren om u te laten adviseren over het te voeren beleid. U moet nu alleen nog het gewijzigde budget doorvoeren.

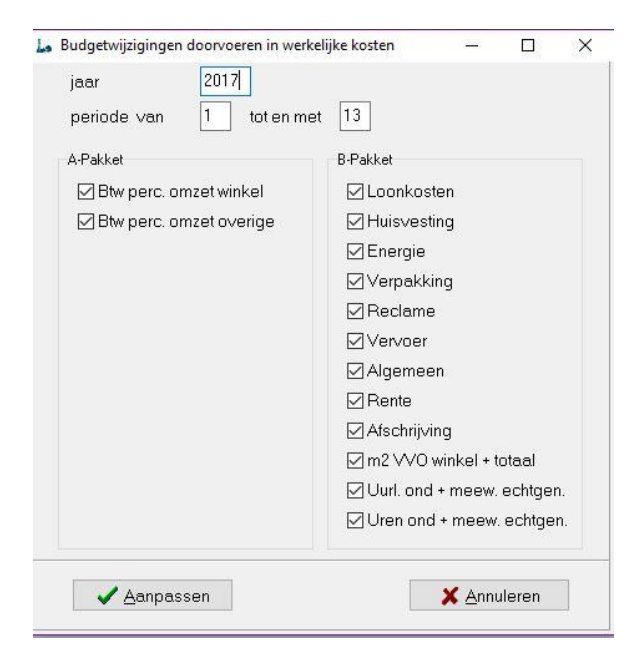

#### Wijzigingen budget doorvoeren

Wanneer u het budget volledig heeft ingevuld moet u de aangepaste bedragen doorvoeren zodat in het nieuwe jaar met het aangepaste budget wordt gerekend.

Wanneer u op de button 'wijzigingen budget doorvoeren' in het hoofdscherm van het menu 'Onderhoud' klikt kunt u alle vakjes aanvinken en klikken op aanpassen. Per rubriek moet u telkens op aanpassen klikken totdat alle rubrieken zijn aangepast. Daarna kunt u rechtsboven met het kruisje dit scherm weer afsluiten. LET OP! Het doorvoeren moet gebeuren voordat u week 1 gaat invullen anders zal het programma het budget van het voorgaande jaar gebruiken.

Figuur24: budget doorvoeren

Indien u tussentijds in het jaar grote investeringen doet zoals bijvoorbeeld een verbouwing dan kunt u het budget aanpassen in de periode waarin dat gebeurt. Bij een verbouwing zijn dat bijvoorbeeld de afschrijvingen en eventueel bankkosten (lening). Vindt een verbouwing bijvoorbeeld in juni plaats dan zet u bovenin periode van 6 tot en met 13 en u vinkt alleen de hokjes afschrijvingen en rente aan. Vervolgens klikt u weer op aanpassen en sluit daarna het scherm af door het kruisje rechtsboven aan te klikken.

| Kopieren budget n | aar nieuw b 🗕 🗌  | X |
|-------------------|------------------|---|
| Van jaar 201      | 17 Naarjaar 2018 |   |
|                   |                  |   |
|                   |                  |   |
|                   |                  |   |

Kopiëren budget naar nieuw boekjaar: Met deze button in het hoofdscherm van het menu 'Onderhoud' kunt u het budget van het voorgaande jaar doorzetten naar het nieuwe jaar. Dit werkt efficiënt omdat u alle posten al heeft benoemd en alleen de bedragen moet aanpassen. Dit kan nodig zijn om bijvoorbeeld inflatiecorrectie door te be-

rekenen of gewijzigde kostenposten aan te passen.

Figuur25: kopiëren budget

Button Stamgegevens: Alleen te gebruiken door systeembeheerder. (Is geblokkeerd)

### 3.0 Periodieke verwerking

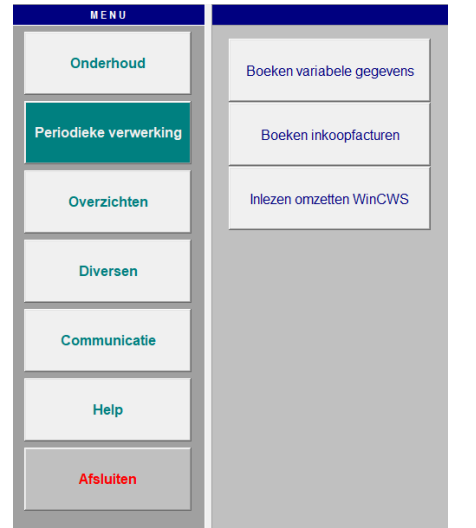

Rechts in het scherm staan de submenu's. In dit voorbeeld zijn dat: boeken variabele gegevens, boeken inkoopfacturen en inlezen van omzetten. Wanneer u de module kassakoppeling heeft van TFC-Services worden de verkoopgegevens automatisch doorgezet naar de bedrijfsmonitor. Figuur26: periodieke verwerking

### 3.1 Het boeken van variabele gegevens

Na het activeren van deze button komt u in het boeking scherm 'boeken variabele gegevens.' Automatisch komt het scherm van de laatst geboekte periode in beeld. Klik vervolgens op 'boeken'.

| aar 2017 💌 pe                                                                               | eriode 1                           | 🔶 <u>B</u> oeken                                                            |                                                              | 📕 <u>K</u> engetalle                                       |
|---------------------------------------------------------------------------------------------|------------------------------------|-----------------------------------------------------------------------------|--------------------------------------------------------------|------------------------------------------------------------|
| eekcijfers                                                                                  |                                    |                                                                             |                                                              |                                                            |
| week omzet o<br>winkel o                                                                    | overige inkoop<br>omzet (excl.)    | aantal aantal<br>klanten transact.                                          | aantal opmerkingen<br>kg/st.                                 | Ter Scout                                                  |
|                                                                                             | 0 0 0 0                            |                                                                             | 0                                                            |                                                            |
| 2 <u>0</u> +9<br>30+9                                                                       | 0 0 0 0 0 0<br>0 0 0 0 0           |                                                                             |                                                              |                                                            |
| 4 0 🕹                                                                                       | 0 + 0 +                            | 0 0                                                                         | 0                                                            |                                                            |
|                                                                                             |                                    |                                                                             |                                                              |                                                            |
| loon<br>per 4 weken                                                                         | <br>medewerkers                    | uren<br>ondernemer                                                          | meew.echtgenote                                              | ↓     Loonbudg                                             |
| loon<br>per 4 weken<br>6673 Φ                                                               | medewerkers                        | uren                                                                        | meew.echtgenote                                              | Second Loonbudg                                            |
| loon<br>per 4 weken<br>6673 IP                                                              | medewerkers                        | uren<br>ondernemer<br>200<br>afschrijving                                   | meew.echtgenote                                              | Loonbudg                                                   |
| loon<br>per 4 weken<br>6673 ⊕<br>huis∨esting<br>energie                                     | medewerkers 0 2195 516             | uren —<br>ondernemer<br>200<br>afschrijving<br>m2 vvo winkel                | meew.echtgenote 40 1305 75                                   | Loonbudg                                                   |
| Ioon<br>per 4 weken<br>6673 ₽<br>huisvesting<br>energie<br>verpakking                       | 0<br>0<br>                         | uren<br>ondernemer<br>200<br>afschrijving<br>m2 vvo winkel<br>m2 vvo totaal | meew.echtgenote<br>40<br>1305<br>75<br>200                   | ✓ Loonbudg ✓ Opslaan ※ Annulere                            |
| Ioon<br>per 4 weken<br>6673 ₽<br>huisvesting<br>energie<br>verpakking<br>reclame            | 0<br>0<br>0<br>                    | uren                                                                        | meew.echtgenote<br>40<br>1305<br>75<br>200<br>30,00          | ✓ Loonbudg ✓ Opslaan ※ Annulere                            |
| Ioon<br>per 4 weken<br>6673 ₽<br>huisvesting<br>energie<br>verpakking<br>reclame<br>vervoer | medewerkers 0 2195 516 878 370 108 | uren                                                                        | meew.echtgenote<br>40<br>1305<br>75<br>200<br>30,00<br>15,00 | <mark>⊘ Loonbudg</mark><br>✓ Opslaan<br>※ <u>A</u> nnulere |

Figuur 27: boeken

Er zijn 2 mogelijkheden van boeken t.w. in totalen of gespecificeerd. LET OP! Voor beide methoden moet u ALTIJD eerst op het the knopje drukken. Daarna opent zich een inboekscherm. Dit moet bij elk boekingsonderdeel gebeuren dus omzet winkel, omzet overige en inkopen. Indien u de totalen rechtstreeks in het vak zet zal later na opening van het teken de waarden weer op 0 staan. Wanneer u een kassakoppeling heeft zullen de gegevens automatisch op de juiste manier zijn geboekt. De groene vakjes kunt u daar niet invullen want deze staan geblokkeerd. Deze kunt u pas invullen wanneer het scherm achter het is geopend. (zie voorbeeld invulbalk hieronder

| ⊃eriode | 1     |           |          |         |
|---------|-------|-----------|----------|---------|
|         | 15800 | 2200      | 250      | 920     |
| 1       | Omzet | Transact. | Kg/Stuks | Klanten |

Figuur 28 : totaal boekingen

| nvoeren | omzet v | vinkel | per kassagro | bep        |                                         |              |                        |           |          |             |
|---------|---------|--------|--------------|------------|-----------------------------------------|--------------|------------------------|-----------|----------|-------------|
| Jaar    | 2017    |        | Week         | 1          | Periode                                 | 1            |                        |           |          |             |
|         |         | 177    | Totalen d    | omzet v    | vinkel                                  |              | 0                      |           | 250      | 920         |
| G       | àroep   |        |              | Omsc       | hrij∨ing                                | Om           | zet                    | Transact. | Kg/Stuks | Klanten     |
| 1       | 12      | D      | Maaltijden   | en com     | ponenten warm                           |              | 2500                   | 150       | -        |             |
| 2       | 11      | r)     | Rauwkost,    | salade     | s en schotels                           |              | 3500                   | 230       |          |             |
| 3       | 4       | c>     | Citrus       |            |                                         |              | 4500                   | 380       | 140      |             |
| 4       | 1       | D      | Groenten     |            |                                         |              | 3100                   | 440       |          |             |
| 5       | 3       | D      | Hard fruit   |            |                                         |              | 6400                   | 680       | 120      |             |
| 6       | 6       | D      | Exoten, no   | ten, olijv | ren                                     |              | 2500                   | 320       | 80       |             |
| 7       |         | r>     |              |            |                                         |              |                        |           |          |             |
| 8       |         | c>l    |              | - 242      |                                         |              |                        |           |          |             |
| 9       |         | C>     |              | Bevesti    | gen                                     |              |                        | >         | <        |             |
| 10      |         | C>     |              |            |                                         |              |                        |           |          |             |
| 11      |         | C>     |              |            | Totaal en som spe<br>Specificaties over | cificaties z | ijn niet ge<br>staal ? | ijk;      |          |             |
| 12      |         | D      |              |            | specificaties over                      | iemen in o   | Julian .               |           |          |             |
| 13      |         | D      |              |            |                                         |              | 12                     | Nee       | 1        |             |
| 14      |         | D      |              |            |                                         | di slis      | 10                     | INCE      | 1        |             |
| 15      |         | c)     |              |            |                                         |              |                        |           |          |             |
| 16      |         | D      |              |            |                                         |              |                        |           |          |             |
| 17      |         | c)     |              |            |                                         |              |                        |           |          |             |
| 18      |         | c)     |              |            |                                         |              |                        |           |          |             |
| 19      |         | C?     |              |            |                                         |              |                        |           |          |             |
| 20      |         | D-     |              |            |                                         |              |                        |           |          |             |
|         | / Ons   | laan   |              | т          | ntalen specificatie                     | s            | 22500                  | 2200      | 340      | 🗙 Annuleren |

Figuur 29:boeking voorbeeld AGF bedrijf

Figuur 29 laat de boeking zien als het invullen met specificatie hoofdgroepen wordt gedaan. De cijfers verkrijgt u door aan het eind van de week een Z rapport uit te draaien. Niet alle weegschalen kunnen in het Z rapport de hoofdgroepen laten zien (vooral bij verouderde type weegschalen). U kunt dan alleen maar in de bovenste blauwe regel de totalen invullen. Weet u de eigen hoofdgroepen niet uit het hoofd dan kunt u op het handje klikken waarna zich een subscherm opent en u daar de groep kunt selecteren. Wanneer de omzet gespecificeerd is ingebracht moet u rechtsboven in de blauwe balk alsnog de klantenaantallen invullen. Nadat alles is ingevuld klikt u op 'opslaan.' U krijgt dan de melding dat het totaal (zie omzet in blauwe balk die op 0 staat) niet gelijk is. U bevestigd met JA dat u de specificatie wilt overnemen waarna het totaal specificatie ook boven in het blauwe omzetvakje wordt ingevuld. Daarna klikt u op de knop 'opslaan.'

KASSAKOPPELING! Klanten die een kassakoppeling hebben hoeven dit allemaal niet te doen. Vanuit de weegschaalkoppeling worden bij de knop 'diversen' automatisch alle gegevens die nodig zijn doorgeboekt op specificatie, transacties, kilo's en klanten. Dit kan ook met terugwerkende kracht. Mocht u al langer de module weegschaalkoppeling van TFC in gebruik hebben en op een later moment met de bedrijfsmonitor gaat starten dan kunt u voorgaande jaren alsnog inboeken.

**LET OP!** Boek altijd door vanuit de weegschaalkoppeling en **NIET** vanuit het kassa-opmaakprogramma. De klantenaantallen worden dan niet geboekt. Zie voor doorboeking kassakoppeling. (zie figuur 30)

| Onderhoud   | Weekcijfers<br>naar bedrijfsmonitor        |
|-------------|--------------------------------------------|
| Importeren  | Wachtstand                                 |
| Exporteren  | 🔓 Weekcijfers naar Bedrijfsmonitor 🛛 — 🗆 🗙 |
| Overzichten | Jaar Week 48                               |
| Diversen    | Opties                                     |
| Help        |                                            |
| Afeluiten   |                                            |

Figuur 30:Doorboeken vanuit de kassakoppelingsmodule

### 3.2 Het boeken van overige omzet

Het boeken van overige omzet gaat volgens hetzelfde principe als het boeken van de winkelomzet. Open in het menu 'periodieke verwerking' de button 'boeken inkoopfacturen.' Altijd eerst het 🖆 openen en daarna kunt u gaan boeken. U kunt gebruik maken van het klantenboek (zie pagina 7). U boekt in overige omzetten alle klanten die betalen met factuur zoals horeca, instellingen etc. Heeft u een klant voor een hele grote barbecue partij die contant in de winkel komt betalen dan kunt u deze betaling beter niet over de kassa laten lopen maar op factuur. De reden is dat grote contante betalingen de gemiddelde besteding van de klanten te veel zal beïnvloeden.

### 3.3 Het boeken van inkopen

Het boeken van inkopen kan op leveranciersniveau per factuur of als totaalbedrag van al uw inkopen.

| aar | 2017     | Week [1      | Periode          | 1                   |                |               | <b>↓</b> Leverancier |
|-----|----------|--------------|------------------|---------------------|----------------|---------------|----------------------|
|     |          | Totaal bedra | g inkopen (excl) |                     |                | 0             |                      |
| Le  | v.nr     | Naam         | Plaats           | Fact.nr.            | Datum          | Bedrag (excl) | Omschrij∨ing         |
| 1   | 1 🕞      | POSTUMA      | IJSSELMUIDEN     | 0112017             | 05-01-2017     | 2500          |                      |
| 2   | 4 🕞      | SLIGRO       | EMMEN            | 01500               | 05-01-2017     | 1300          |                      |
| 3   | <b>C</b> |              |                  |                     |                |               |                      |
| 4   | B        |              |                  |                     | <u></u> /      |               |                      |
| 5   | C=       |              |                  |                     |                |               |                      |
| 6   | C        |              |                  |                     |                |               |                      |
| 7   | C7       | В            | evestigen        |                     |                | ×             |                      |
| 8   | C>       |              | Bedrag totaal e  | n specificaties zij | n niet gelijk: |               |                      |
| 9   | D        |              | Bedrag specific  | aties overnemen     | in bedrag tota | al?           |                      |
| 0   | D        |              |                  |                     |                |               |                      |
| 1   | D        |              |                  |                     | Ja             | Nee           |                      |
| 2   | B        |              |                  | <u></u>             |                |               |                      |
| 3   | 17       |              |                  |                     |                |               |                      |
| 4   | G        |              |                  |                     | _ <del></del>  |               |                      |
| 5   | D        |              |                  |                     |                |               |                      |
| 6   | D        |              |                  |                     |                |               |                      |
| 7   | D        |              |                  |                     |                |               |                      |
| 8   | D        |              |                  |                     |                |               |                      |
| 9   | C7       |              |                  |                     | <u> </u>       |               |                      |
| n l | G        |              |                  |                     |                |               |                      |

Figuur 31: Boeken inkopen

U kunt de inkopen boeken bij de knop 'variabele gegevens' maar u kunt ook rechtstreeks op de knop 'boeken inkoopfacturen' klikken, u komt dan rechtstreeks op het inkoopscherm. Inkopen worden altijd exclusief Btw ingevuld. U kunt op elk moment de inkopen aanvullen in een al deels ingevulde week. Open het inkoopboek en kies een betreffende week. Heeft u al wat ingevuld in deze week dan ziet u de boekingen op het scherm terug. U kunt dan nog facturen opnemen voor die week door op het eerste lege invul vak te klikken. De totalen worden automatisch bijgewerkt en getransporteerd naar het hoofdscherm 'boeken.'

Weet u de nummers van de leveranciers niet uit het hoofd dan kunt u op het handje klikken waarna zich een subscherm opent en u daar de gewenste leverancier kunt selecteren. Nadat alles is ingevuld klikt u op opslaan. U krijgt dan de melding dat het totaal inkopen (zie in blauwe balk die op 0 staat) niet gelijk is. U bevestigt met JA dat u de specificatie wilt overnemen waarna de totaalspecificatie ook bovenin in het blauwe inkoopvakje wordt ingevuld. Daarna klikt u op de knop opslaan.

| Invoeren inkoo | nvoeren inkoopfacturen |               |                              |  |  |  |  |  |  |  |
|----------------|------------------------|---------------|------------------------------|--|--|--|--|--|--|--|
| Jaar 200       | 3 Week 1               | Periode 1     | <b>‡</b> <u>L</u> everancier |  |  |  |  |  |  |  |
|                | Totaal bedrag i        | nkopen (excl) | 1525                         |  |  |  |  |  |  |  |

Figuur 32: kopregel boekingen

*Leveranciers toevoegen:* Indien u tijdens het boeken van de inkoopfacturen een leverancier tegenkomt die niet in het bestand staat dan kunt u deze alsnog aanmaken door rechtsboven in het scherm bij inkopen te klikken op de knop leverancier. U komt dan automatisch in het

leveranciersbestand. Door te klikken op 'zoeken' komt u in een verzamelscherm waar alle leveranciers die al ingebracht zijn staan. U kunt dan kijken welk nummer nog vrij is om de nieuwe leverancier toe te voegen. Ook de gegevens van de al ingevoerde leveranciers kunt u te allen tijde wijzigen door op de knop 'wijzigen' te klikken en de gegevens aan te passen.

#### Boeken inkopen:

Voor de benchmark is het noodzakelijk dat u de inkoopgegevens per week invult.

#### Voorbeeld:

U gaat in week 2 op de maandag de gegevens van week 1 boeken. Alle inkoopfacturen die in week 1 zijn binnengekomen gaat u dus boeken in week 1, ongeacht of u ze al wel of niet betaald hebt. Inkopen worden in tegenstelling met de omzetten **ALTIJD excl. BTW** geboekt. Onder inkopen verstaan we alle producten die u in de winkel verkoopt incl. branchevreemde artikelen. Ook grondstoffen die u gebruikt om bijvoorbeeld salades te maken zijn inkopen zoals, sausen, kruiden etc. **Verpakkingen** vallen niet onder inkopen maar worden opgenomen als aparte kostenpost in de begroting. U hebt in uw boekingsscherm weer de keuze uit de eenvoudige methode, direct het totaal van alle inkopen in het blauwe vakje (niet aan te bevelen) of de gespecificeerde boeking. Beter is het om de inkopen in te vullen op leveranciersniveau zodat u later een specificatierapport kunt opvragen onder de knop overzichten.

<u>Overzicht inkopen per leverancier</u>: Onder deze knop bevindt zich de verzameloverzichten van de inkopen die u t/m de periode heeft gedaan. U kunt eerst het gewenste jaartal kiezen en vervolgens klikken op scherm of afdrukken. Bij scherm ziet u een overzicht op het beeldscherm en bij afdrukken worden de gegevens doorgestuurd naar de printer.

| TFC     | SERVICES |            | Inkopen per l | everancie: | • Da         | tum : ( | 05-12-2016 |  |
|---------|----------|------------|---------------|------------|--------------|---------|------------|--|
| Demo    | ervices  | Jaar: 2017 |               |            | Bla          | adnr. * | Te         |  |
| Lev.nr. | Naam     | Plaats     | Factnr.       | Datum      | Bedrag(excl) | On      | SERVICES   |  |
| 1       | POSTUMA  | IJSSELM    | IUIDEN 112017 | 05-01-2017 | 2.500,00     |         |            |  |
|         |          |            | Subtota       | al         | 2.500,00     |         |            |  |
| 3       | BOONSTRA | PEIZE      | 23654         | 05-01-2017 | 2.700,00     |         |            |  |
|         |          |            | Subtota:      | al         | 2.700,00     |         |            |  |
| 4       | SLIGRO   | EMMEN      | 1500          | 05-01-2017 | 1.300,00     |         |            |  |
|         |          |            | Subtota       | al         | 1.300,00     |         |            |  |
|         |          |            | Totaal        | -          | 6.500,00     |         |            |  |

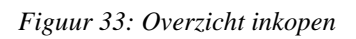

U kunt een overzicht uitdraaien op specificatie of op totalen. Op totalen geeft de software procentueel het inkoopaandeel weer per leverancier. Dit overzicht wordt wekelijks gecumuleerd zodat u aan het eind van het boekjaar een perfect overzicht heeft van al uw inkopen.

| Demo TI | FC-Services | Inkopen j<br>Jaar: 2017 | oer leverancier | Datum : 05-12-2016<br>Bladmr. 1 |       |
|---------|-------------|-------------------------|-----------------|---------------------------------|-------|
| Lev.nr. | Naam        | Adres                   | Plaats          | Bedrag(exc1)                    |       |
| 1       | POSTUMA     | SPOORSTRAAT 47          | IJSSELMUIDEN    | 2.500,00                        | 38,5  |
| 3       | BOONSTRA    | DE LOSPLAATS 6          | PEIZE           | 2.700,00                        | 41,5  |
| 4       | SLIGRO      |                         | EMMEN           | 1.300,00                        | 20,0  |
|         |             |                         | Totaal          | 6.500,00                        | 100,0 |

Figuur 34: Overzicht inkopen per leverancier

### 3.4 Kolom opmerkingen

In de kolom opmerkingen zet u in korte bewoording alles wat de omzet kan beïnvloeden, zowel positief als negatieve zaken worden hier vermeld. Opmerkingen zoals straat opengebroken, slecht weer, goede reclameactie etc. Indien verkoopdagen in een bepaalde week afwijken is ook dit raadzaam om te vermelden. Week 1 - 2015 heeft bijvoorbeeld minder dagen dan de 1<sup>e</sup> week 2016. Wanneer u de kengetallen bekijkt heeft u dus gelijk een oorzaak gevonden wanneer de indexcijfers aangeven dat de omzetindex is gedaald. Door in het kengetallenscherm rechtsboven te switchen tussen de diverse jaren kunt u bij afwijkingen van de indexcijfers per jaar de kolom opmerkingen bekijken of er een vermelding bij staat die u inzicht kan geven in de oorzaak van een stijgende of dalende index. Wanneer u op het einde van een periode de laatste kolom opmerkingen heeft ingevuld en u klikt weer op de tab of entertoets, dan verspringt de cursor vervolgens naar het periodenummer. Het periodenummer wordt door de software automatisch herkend. Vervolgens klikt u weer op de tab of entertoets en opent zich automatisch het periode loonscherm.

### 3.5 Invullen daadwerkelijke loongegevens

*Invullen loonstaat:* In dit scherm kunt u ook achteraf de gewerkte uren en de uitbetaalde brutolonen invullen. Tijdens het maken van de begroting is in het budget ingevuld wie er aan het begin van het jaar op de loonlijst staan. De lonen zijn in het budget op jaarbasis opgegeven en worden afhankelijk van het soort loon vermeerderd met een opslagpercentage voor berekening naar kostprijsloon. Werknemers met lage loonsubsidies hebben dus een ander opslag percentage dan werknemers met een normaal brutoloon. **LET OP!** Wanneer u het budget van het voorgaande jaar overzet naar het lopende jaar (zie pagina 19 figuur 25) zal bij het openen van het loonscherm in de 1<sup>e</sup> periode de gegevens komen te staan (zowel namen en lonen) van de begroting van het afgelopen jaar. Het kan dus voorkomen dat, werknemers die medio vorig jaar uw bedrijf hebben verlaten, toch weer op dit overzicht staan vermeld. U moet dus <u>altijd</u> in de 1<sup>e</sup> periode een controle uitvoeren op de namen en de brutosalarissen die u per periode van 4 weken hebt uitbetaald. Om deze problemen te voorkomen kunt u beter eerst het gewijzigde budget doorvoeren.

#### <u>Belangrijke opmerking:</u>

Wanneer het budget helemaal is ingevuld moet u voor het einde van periode 1 in het nieuwe boekjaar de budgetwijziging hebben doorgevoerd. Wanneer u dit niet doet of vergeet dan zal in periode 1 het budget met de oude gegevens van het voorgaande jaar werken en zullen de wijzigingen die u heeft aangebracht niet worden doorberekent. U moet dan handmatig het loonscherm in periode 1 weer gaan aanpassen. Als alles goed is verlopen kunt u in de 1<sup>e</sup> periode van het nieuwe jaar gaan beginnen met de loonkostenboekingen.

U vult eerst de gewerkte uren in per <u>4 weken</u>. Wanneer parttime en fulltime werknemers in vaste dienst zijn en bijvoorbeeld snipperdagen of vakantiedagen opnemen dan worden de uren in mindering gebracht of bij vakantie op 0 gezet terwijl het brutosalaris blijft staan (bedrag staat ook geblokkeerd). U betaalt namelijk gewoon het salaris door ook tijdens vakanties. Vakantiegeld hoeft u <u>niet</u> te boeken want deze worden doorberekend in de opslag naar kostprijsloon.

|    | Naam medewerker | Uurloon | Vi  | /0/P | Uren | Bruto | Opslag | Kostprijs |    | Naam medewerker | Uurloon | V/0/P | Uren | Bruto | Opslag | Kostpri |
|----|-----------------|---------|-----|------|------|-------|--------|-----------|----|-----------------|---------|-------|------|-------|--------|---------|
| 1  | Cora            | 11,25   | V   | ~    | 160  | 1800  | 1,4    | 2520      | 21 |                 |         | ~     |      |       |        |         |
| 2  | Pascal          | 15,80   | V   | ~    | 160  | 2528  | 1,4    | 3539      | 22 |                 |         | ~     |      |       |        |         |
| 3  | Adri            | 13,40   | V   | ~    | 152  | 2037  | 1,4    | 2852      | 23 |                 |         | ~     |      |       |        |         |
| 4  | Wilma           | 8,70    | V   | ~    | 128  | 1114  | 1,4    | 1560      | 24 |                 |         | ~     |      |       |        |         |
| 5  | Athur           | 7,30    | V   | ~    | 116  | 847   | 1,4    | 1186      | 25 |                 |         | ~     |      |       |        |         |
| 6  | Bernadien       | 7,93    | V   | ~    | 120  | 952   | 1,4    | 1333      | 26 |                 |         | ~     |      |       |        |         |
| 7  | Jacki           | 4,20    | 0   | ~    | 40   | 168   | 1,1    | 185       | 27 |                 |         | ~     |      |       |        |         |
| 8  | Adinda          | 4,20    | 0   | ~    | 40   | 168   | 1,1    | 185       | 28 |                 |         | ~     |      |       |        |         |
| 9  | Jessica         | 5,10    | 0   | ~    | 50   | 255   | 1,1    | 281       | 29 |                 |         | ~     |      |       |        |         |
| 0  | Sandra          | 3,80    | 0   | ~    | 30   | 114   | 1,1    | 125       | 30 |                 |         | ~     |      |       |        |         |
| 11 | Machteld        | 3,60    | 0   | ~    | 30   | 108   | 1,1    | 119       | 31 |                 |         | ~     |      |       |        |         |
| 12 | Niels           | 2,50    | 0   | ~    | 30   | 75    | 1,1    | 83        | 32 |                 |         | ~     |      |       |        |         |
| 13 | Karin           | 2,50    | 0   | ~    | 40   | 100   | 1,1    | 110       | 33 |                 |         | ~     |      |       |        |         |
| 4  | Marloes         | 3,00    | 0   | ~    | 40   | 120   | 1,1    | 132       | 34 |                 |         | ~     |      |       |        |         |
| 5  | Floris          | 2,80    | 0   | ×    | 20   | 56    | 1,1    | 62        | 35 |                 |         | ~     |      |       |        |         |
| 6  | Rieneke         | 2,80    | 0   | ~    | 20   | 56    | 1,1    | 62        | 36 |                 |         | ×     |      |       |        |         |
| 17 | Jeanny          | 7,30    | Ρ   | ~    | 120  | 876   | 1,00   | 876       | 37 |                 |         | ~     |      |       |        |         |
| 8  | Naomi           | 8,20    | P   | ~    | 120  | 984   | 1,00   | 984       | 38 |                 |         | ~     |      |       |        |         |
| 0  | Judith          | 6,80    | Ρ   | ~    | 80   | 544   | 1,00   | 544       | 39 |                 |         | ~     |      |       |        |         |
| 19 |                 |         | í E |      |      |       |        |           | 40 |                 |         | ~     |      |       |        |         |

Figuur 35: invulscherm uren / lonen

Uw eigen uren en die van de meewerkende partner zijn in de begroting opgenomen en hoeven dus niet in dit scherm te worden ingevuld maar worden automatisch door het programma in het juiste scherm gezet.

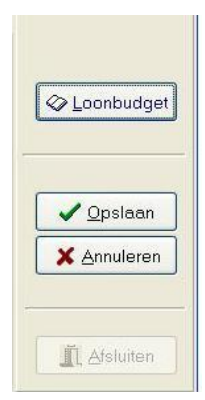

<u>Controle budgetlonen:</u> Door onder op het scherm te klikken op de knop "loonbudget" wordt het scherm van de begroting automatisch geopend. (fig. 36) en ziet u wat de gebudgetteerde loonkosten zijn. U kunt hiermee de werkelijk gemaakte loonkosten per periode altijd vergelijken.

**<u>Tip:</u>** Ook de maandlonen zijn in dit overzicht omgerekend naar 4 weeks lonen zodat u zelf deze omrekening niet hoeft te maken.

Figuur 36: Controle loonbudget

Indien de uitbetaalde lonen per periode overeenkomen met het periode kostprijsloon van het budget dan weet u dat u in de pas loopt met het budget.

| on<br>er 4 weken                              | medewerkers | ondernemer                                                          | meew.echtgenote | Loonbudg |
|-----------------------------------------------|-------------|---------------------------------------------------------------------|-----------------|----------|
| isvesting<br>ergie<br>rpakking<br>clame       |             | afschrijving<br>m2 vvo winkel<br>m2 vvo totaal<br>uurloon ondern.   |                 |          |
| ergie<br>rpakking<br>clame<br>rvoer<br>remene |             | m2 vvo winkel<br>m2 vvo totaal<br>uurloon ondern.<br>uurloon echtg. |                 |          |

<u>Onderste deel van het</u> <u>boekingsscherm:</u> Zolang u het loonscherm niet heeft ingevuld zal het onderste scherm leeg blijven. Wanneer u dan week 5 (periode 2) wilt gaan boeken krijgt u een melding dat u de gegevens van periode 1 nog moet invullen.

Figuur 37: scherm periodecijfers

Zodra u de lonen per 4 weken heeft ingevuld en u sluit dit scherm dan worden de lege cellen door de software automatisch ingevuld. (fig. 48)

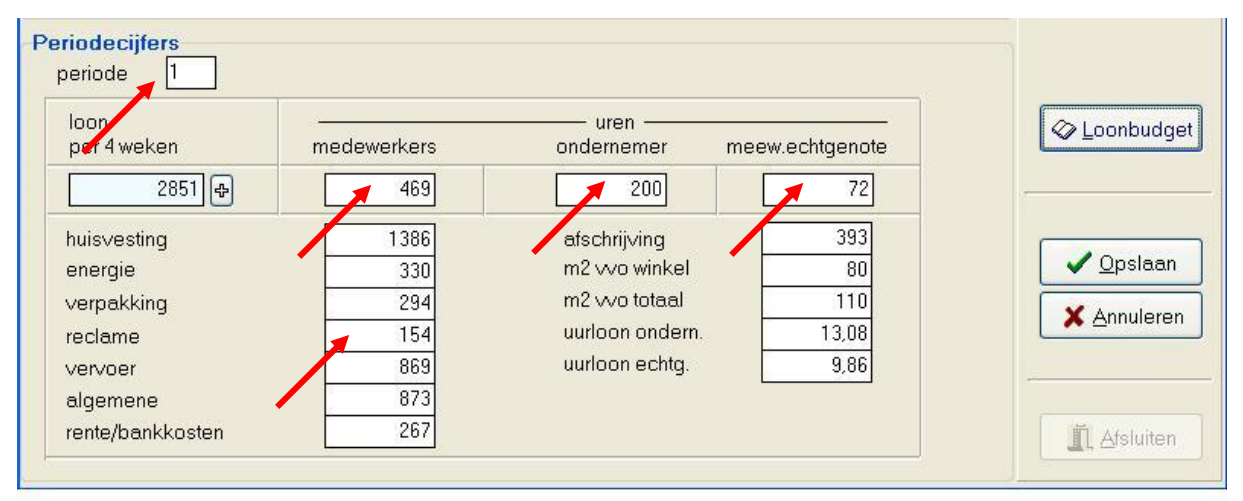

Figuur 38: scherm periodecijfers ingevuld

- bij medewerkers de totaal gewerkte uren in de periode (4 weken)

- de uren van ondernemer en partner per periode
- hoofdgroepen kosten 13<sup>e</sup> gedeelte van het jaarbudget

#### Uren ondernemer en partner:

De uren van de ondernemer zijn voor alle ondernemers vastgesteld op 50 uur per week ongeacht of u meer uren draait. Deze meer uren worden namelijk niet direct t.b.v. de omzetproductiviteit gemaakt maar meer voor het management etc.. De partner kan voor maximaal 40 uur per week worden ingezet.

### 4 Bedrijfsoverzichten:

Wanneer u op de knop overzichten drukt dan ziet u aan de rechterzijde alle overzichten die u kunt instellen en bekijken of afdrukken.

| MENU                  |                         | FUNCTIE                      | La Basis-bedriifsov | - [             | ı x |
|-----------------------|-------------------------|------------------------------|---------------------|-----------------|-----|
| Onderhoud             | Kengetallen             | Overzichten                  | Jaar                | 2016            |     |
| Periodieke verwerking | Basis bedrijfsoverzicht | Uitgebreid bedrijfsoverzicht | vanaf week          | 1               |     |
| Overzichten           | Analyse kengetallen     |                              | t/m week            | 52              |     |
| Diversen              | Inkopen per leverancier | Omzetten per afnemer         | *                   |                 |     |
| Communicatie          |                         |                              | <u>e</u> 2          | cherm           |     |
| Help                  |                         |                              |                     | <u>P</u> rinter |     |
| Afsluiten             |                         |                              | ÷                   |                 |     |
|                       |                         |                              | <u>i</u> e          | fsluiten        |     |

Figuur 39: diverse overzichten

### 4.1 Kengetallen:

Het scherm 'kengetallen' opent u door op de button 'kengetallen' te drukken in het menu 'overzichten.'

*Instellen overzicht:* Kies het jaartal waarvan u een overzicht wil maken. Kies vervolgens t/m welke periode (maximaal 13 perioden). Druk vervolgens op scherm wanneer u het overzicht op u monitor wilt zien of druk op printen wanneer u het overzicht gelijk wil printen. Kies daarna voor het soort overzicht; periodeomzet of prognoseresultaat of grafieken.

| 🛵 Kengetallen |                           |               |     |                               |                          |
|---------------|---------------------------|---------------|-----|-------------------------------|--------------------------|
| Periode omzet | Prog. resultaat Grafieken |               |     |                               |                          |
| Periode 1     | m2 vvo winkel 80          | m2 vvo totaal | 110 | t/m periode <mark>13</mark> 🚔 | Jaar <mark>2003</mark> 🛋 |

Figuur 40: selectie kengetallen

<u>Selecteren periode</u>: U kunt rechtsboven in het scherm een periode selecteren waarvan u de cijfers wilt zien. Met de pijltjestoets kunt u zowel een periode selecteren en een jaartal.

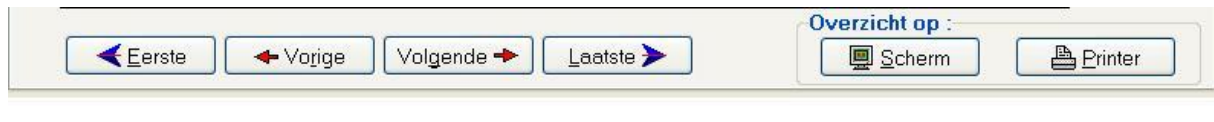

Figuur 41: selectie kengetallen

Met de knoppen onderin het scherm kunt u navigeren tussen de periodes. Met de knop scherm of printer kunt u kiezen hoe u de overzichten wilt bekijken.

|                                                                                                    | ingetunen                                                                                       |                                                                                        |                                                                                 |                                                                                                    |                                                                       |                                                                                |                                                                |                                                                                          |                                                                               |                                                                                                    |                                                                                        |                                                                               |                                     |                      |
|----------------------------------------------------------------------------------------------------|-------------------------------------------------------------------------------------------------|----------------------------------------------------------------------------------------|---------------------------------------------------------------------------------|----------------------------------------------------------------------------------------------------|-----------------------------------------------------------------------|--------------------------------------------------------------------------------|----------------------------------------------------------------|------------------------------------------------------------------------------------------|-------------------------------------------------------------------------------|----------------------------------------------------------------------------------------------------|----------------------------------------------------------------------------------------|-------------------------------------------------------------------------------|-------------------------------------|----------------------|
| Peri                                                                                                    | ode omzet                                                                                       | Prog. re                                                                               | sultaat G                                                                       | rafieken                                                                                                    |                                                                       |                                                                                |                                                                |                                                                                          |                                                                               |                                                                                                    |                                                                                        |                                                                               |                                     |                      |
| Per                                                                                                    | ode 1                                                                                           |                                                                                        | m2 vvo w                                                                        | rinkel 1                                                                                                    | m2 v                                                                  | vvo totaal                                                                     | 1                                                              |                                                                                          | ţ/m                                                                           | periode                                                                                                    | 13 🗘                                                                                   | Ja                                                                            | aar <mark>2016</mark>               |                      |
| wk                                                                                                    | winkel                                                                                          | overige                                                                                | totaal                                                                          | netto                                                                                                    | inkoop                                                                | br.winst                                                                       | %                                                              | klanten                                                                                  | gem.bst                                                                       | aant.tr.                                                                                                    | tr.bedr.                                                                               | tr.p.kl.                                                                      | opmerkin                            | g                    |
| 1                                                                                                    | 8.367                                                                                           | 5.343                                                                                  | 13.710                                                                          | 12.934                                                                                                    | 6.742                                                                 | 6.192                                                                          | 47,9                                                           | 995                                                                                      | 8,41                                                                          | 3.474                                                                                                    | 2,41                                                                                   | 3,49                                                                          | 4 d ijzel                           |                      |
| 2                                                                                                    | 8.378                                                                                           | 5.059                                                                                  | 13.437                                                                          | 12.639                                                                                                    | 7.338                                                                 | 5.301                                                                          | 41,9                                                           | 1.025                                                                                    | 8,17                                                                          | 3.323                                                                                                    | 2,52                                                                                   | 3,24                                                                          | regen/sn                            | ee                   |
| 3                                                                                                    | 8.495                                                                                           | 5.366                                                                                  | 13.861                                                                          | 13.039                                                                                                    | 7.592                                                                 | 5.447                                                                          | 41,8                                                           | 967                                                                                      | 8,78                                                                          | 3.331                                                                                                    | 2,55                                                                                   | 3,44                                                                          | sneeuw/k                            | .o.                  |
| 4                                                                                                    | 8.047                                                                                           | 13.968                                                                                 | 22.015                                                                          | 20.733                                                                                                    | 5.686                                                                 | 15.047                                                                         | 72,6                                                           | 1.023                                                                                    | 7,87                                                                          | 3.262                                                                                                    | 2,47                                                                                   | 3,19                                                                          | veel rege                           | n                    |
| c                                                                                                    |                                                                                                 |                                                                                        |                                                                                 |                                                                                                    |                                                                       |                                                                                |                                                                |                                                                                          |                                                                               |                                                                                                    |                                                                                        |                                                                               |                                     | >                    |
| ot.                                                                                                    | 33.287                                                                                          | 29.736                                                                                 | 63.023                                                                          | 59.345                                                                                                    | 27.358                                                                | 31.987                                                                         | 53,9                                                           | 4.010                                                                                    | 8,30                                                                          | 13.390                                                                                                    | 2,49                                                                                   | 3,34                                                                          |                                     |                      |
|                                                                                                    | 00 E 44                                                                                         | 10104                                                                                  | 46 709                                                                          | 43 938                                                                                                    | 24 705                                                                | 19,233                                                                         | 43.8                                                           | 3,781                                                                                    | 7,55                                                                          | 12.309                                                                                                    | 2,32                                                                                   | 3,26                                                                          |                                     |                      |
| ٠J٠                                                                                                    | 20.544                                                                                          | 10.104                                                                                 | 40.700                                                                          | 43.330                                                                                                    | E 1.100                                                               |                                                                                | 1000                                                           |                                                                                          |                                                                               | and the second second se | 2012-010-02                                                                            |                                                                               |                                     |                      |
| .j.<br>nd.                                                                                                    | 20.544                                                                                          | 164                                                                                    | 135                                                                             | 135                                                                                                    | 111                                                                   | 166                                                                            | 123                                                            | 106                                                                                      | 110                                                                           | 109                                                                                                    | 107                                                                                    | 103                                                                           |                                     |                      |
| .j.<br>id.<br><sup>D</sup> er                                                                                                    | ode 2                                                                                           | 164<br>164<br>overige                                                                  | 135<br>totaal                                                                   | 135<br>netto                                                                                                    | inkoop                                                                | 166<br>br.winst                                                                | 123                                                            | 106<br>klanten                                                                           | 110<br>gem.bst                                                                | 109<br>aant.tr.                                                                                                    | 107<br>tr.bedr.                                                                        | 103<br>tr.p.kl.                                                               | opmerkin                            | g                    |
| .j.<br>id.<br>Per<br><mark>vk</mark>                                                                                                    | 20.544<br>117<br>ode 2<br>winkel<br>7.990                                                       | 0verige<br>5.320                                                                       | totaal<br>13.310                                                                | 135<br>135<br>netto<br>12.521                                                                                             | 111<br>inkoop<br>7.034                                                | 166<br>br.winst<br>5.487                                                       | 123<br>%<br>43,8                                               | 106<br>klanten<br>1.017                                                                  | 110<br>gem.bst<br>7,86                                                        | 109<br>aant.tr.<br>3.231                                                                                                    | 107<br>tr.bedr.<br>2,47                                                                | 103<br>tr.p.kl.<br>3,18                                                       | <mark>opmerkin</mark><br>straat eru | <mark>g</mark><br>t  |
| .j.<br>nd.<br>Per<br><mark>vk<br/>5</mark>                                                                                                    | 20.544<br>117<br>ode 2<br>winkel<br>7.990<br>8.558                                              | overige<br>5.320<br>5.699                                                              | totaal<br>13.310<br>13.210<br>14.257                                            | 135<br>135<br>netto<br>12.521<br>13.412                                                                                   | inkoop<br>7.034<br>6.892                                              | 166<br>br.winst<br>5.487<br>6.520                                              | 123<br>%<br>43,8<br>48,6                                       | 106<br>klanten<br>1.017<br>1.043                                                         | 110<br>gem.bst<br>7,86<br>8,21                                                | 109<br>aant.tr.<br>3.231<br>3.390                                                                                                    | 107<br>tr.bedr.<br>2,47<br>2,52                                                        | 103<br>tr.p.kl.<br>3,18<br>3,25                                               | <mark>opmerkin</mark><br>straat eru | <mark>g</mark><br>it |
| .j.<br>nd.<br>Per<br><mark>wk 5<br/>6<br/>7</mark>                                                                                                    | 20.544<br>117<br>ode 2<br>winkel<br>7.990<br>8.558<br>8.874                                     | overige<br>5.320<br>5.315                                                              | totaal<br>135<br>135<br>13310<br>14.257<br>14.189                               | netto<br>12.521<br>13.412<br>13.347                                                                                       | inkoop<br>7.034<br>6.892<br>7.758                                     | 166<br>br.winst<br>5.487<br>6.520<br>5.589                                     | 123<br>%<br>43,8<br>48,6<br>41,9                               | 106<br>klanten<br>1.017<br>1.043<br>1.095                                                | 110<br>gem.bst<br>7,86<br>8,21<br>8,10                                        | 109<br>aant.tr.<br>3.231<br>3.390<br>3.416                                                                                                    | 107<br>tr.bedr.<br>2,47<br>2,52<br>2,60                                                | 103<br>tr.p.kl.<br>3,18<br>3,25<br>3,12                                       | <mark>opmerkin</mark><br>straat eru | <mark>g</mark><br>it |
| -j.<br>nd.<br>Per<br><mark>wk<br/>5<br/>6<br/>7<br/>8</mark>                                                                                                    | 20.544<br>117<br>ode 2<br>winkel<br>7.990<br>8.558<br>8.874<br>7.550                            | overige<br>5.320<br>5.315<br>14.820                                                    | totaal<br>135<br>totaal<br>13.310<br>14.257<br>14.189<br>22.370                 | netto<br>12.521<br>13.412<br>13.347<br>21.070                                                                             | inkoop<br>7.034<br>6.892<br>7.758<br>6.208                            | 166<br>br.winst<br>5.487<br>6.520<br>5.589<br>14.862                           | 123<br>43,8<br>48,6<br>41,9<br>70,5                            | 106<br>klanten<br>1.017<br>1.043<br>1.095<br>975                                         | 110<br>gem.bst<br>7,86<br>8,21<br>8,10<br>7,74                                | 109<br>aant.tr.<br>3.231<br>3.390<br>3.416<br>3.155                                                                                                    | 107<br>tr.bedr.<br>2,47<br>2,52<br>2,60<br>2,39                                        | 103<br>tr.p.kl.<br>3,18<br>3,25<br>3,12<br>3,24                               | <mark>opmerkin</mark><br>straat eru | <mark>g</mark><br>it |
| -j.<br>nd.<br>Per<br><mark>%k<br/>5<br/>6<br/>7<br/>8</mark><br>8                                                                                                    | 20.544<br>117<br>ode 2<br>winkel<br>7.990<br>8.558<br>8.874<br>7.550                            | 0.184<br>164<br>0verige<br>5.320<br>5.699<br>5.315<br>14.820                           | totaal<br>135<br>13310<br>13.310<br>14.257<br>14.189<br>22.370                  | 135<br>netto<br>12.521<br>13.412<br>13.347<br>21.070                                                                      | inkoop<br>7.034<br>6.892<br>7.758<br>6.208                            | 166<br>br.winst<br>5.487<br>6.520<br>5.589<br>14.862                           | 123<br>%<br>43,8<br>48,6<br>41,9<br>70,5                       | 106<br>klanten<br>1.017<br>1.043<br>1.095<br>975                                         | 110<br>gem.bst<br>7,86<br>8,21<br>8,10<br>7,74                                | 109<br>aant.tr.<br>3.231<br>3.390<br>3.416<br>3.155                                                                                                    | 107<br>tr.bedr.<br>2,47<br>2,52<br>2,60<br>2,39                                        | 103<br>tr.p.kl.<br>3,18<br>3,25<br>3,12<br>3,24                               | <mark>opmerkin</mark><br>straat eru | g<br>it              |
| -j.<br>Peri<br>WK<br>5<br>6<br>7<br>8<br>×<br>5                                                                                                    | 20.544<br>117<br>ode 2<br>winkel<br>7.990<br>8.558<br>8.874<br>7.550<br>32.972                  | 10.164<br>164<br>overige<br>5.320<br>5.699<br>5.315<br>14.820<br>31.154                | totaal<br>13.310<br>14.257<br>14.189<br>22.370<br>64.126                        | netto<br>12.521<br>13.412<br>13.347<br>21.070<br>60.350                                                                   | inkoop<br>7.034<br>6.892<br>7.758<br>6.208<br>27.892                  | 166<br>br.winst<br>5.487<br>6.520<br>5.589<br>14.862<br>32.458                 | 123<br>%<br>43,8<br>48,6<br>41,9<br>70,5<br>53,8               | 106<br>klanten<br>1.017<br>1.043<br>1.095<br>975<br>4.130                                | 110<br>gem.bst<br>7,86<br>8,21<br>8,10<br>7,74<br>7,98                        | 109<br>aant.tr.<br>3.231<br>3.390<br>3.416<br>3.155<br>13.192                                                                                                    | 107<br>tr.bedr.<br>2,47<br>2,52<br>2,60<br>2,39<br>2,50                                | 103<br>tr.p.kl.<br>3,18<br>3,25<br>3,12<br>3,24<br>3,24<br>3,19               | opmerkin<br>straat eru              | g<br>it              |
| -y-<br>nd. Per <b>6 7 8 4 6 7 8 6 7 8 6 7 8 6 7 8 6 7 8 8 6 7 8 8 8 8 8 8 8 8 8</b>                                                                                                    | 20.544<br>117<br>ode 2<br>winkel<br>7.990<br>8.558<br>8.874<br>7.550<br>32.972<br>31.398        | 10.164<br>164<br>overige<br>5.320<br>5.699<br>5.315<br>14.820<br>31.154<br>31.757      | totaal<br>13.310<br>14.257<br>14.189<br>22.370<br>64.126<br>63.155              | netto<br>12.521<br>13.412<br>13.347<br>21.070<br>60.350<br>59.441                                                         | inkoop<br>7.034<br>6.892<br>7.758<br>6.208<br>27.892<br>24.064        | br.winst<br>5.487<br>6.520<br>5.589<br>14.862<br>32.458<br>35.377              | 123<br>%<br>43.8<br>48,6<br>41,9<br>70,5<br>53,8<br>59,5       | 106<br>klanten<br>1.017<br>1.043<br>1.095<br>975<br>4.130<br>4.130                       | gem.bst<br>7,86<br>8,21<br>8,10<br>7,74<br>7,98<br>7,54                       | 109<br>aanttr.<br>3.231<br>3.390<br>3.416<br>3.155<br>13.192<br>13.908                                                                                                    | 107<br>tr.bedr.<br>2,47<br>2,52<br>2,60<br>2,39<br>2,50<br>2,50<br>2,26                | 103<br>tr.p.kl.<br>3,18<br>3,25<br>3,12<br>3,24<br>3,24<br>3,19<br>3,34       | opmerkin<br>straat eru              | g<br>it              |
| -y-<br>nd.<br>Per<br><mark>//k<br/>5<br/>6<br/>7<br/>8<br/>c<br/>j.<br/>j.<br/>j.<br/>id.</mark>                                                                                                    | 20.544<br>117<br>ode 2<br>winkel<br>7,990<br>8,558<br>8,874<br>7,550<br>32,972<br>31,398<br>105 | 0.184<br>164<br>0verige<br>5.320<br>5.699<br>5.315<br>14.820<br>31.154<br>31.757<br>98 | totaal<br>135<br>13310<br>14.257<br>14.189<br>22.370<br>64.126<br>63.155<br>102 | netto<br>12.521<br>13.412<br>13.347<br>21.070<br>60.350<br>59.441<br>102                                                  | inkoop<br>7.034<br>6.892<br>7.758<br>6.208<br>27.892<br>24.064<br>116 | 166<br>br.winst<br>5.487<br>6.520<br>5.589<br>14.862<br>32.458<br>35.377<br>92 | 123<br>43.8<br>48,6<br>41,9<br>70,5<br>53,8<br>59,5<br>90      | 106<br>klanten<br>1.017<br>1.043<br>1.095<br>975<br>975<br>4.130<br>4.130<br>4.165<br>99 | 110<br>gem.bst<br>7,86<br>8,21<br>8,10<br>7,74<br>7,98<br>7,98<br>7,54<br>106 | 109<br>aanttr.<br>3.231<br>3.390<br>3.416<br>3.155<br>13.192<br>13.908<br>95                                                                                                    | 107<br>tr.bedr.<br>2,47<br>2,52<br>2,60<br>2,39<br>2,50<br>2,50<br>2,26<br>111         | 103<br>tr.p.kl.<br>3,18<br>3,25<br>3,12<br>3,24<br>3,19<br>3,19<br>3,34<br>96 | opmerkin<br>straat eru              | g<br>it              |
| <pre>/j. nd. Per  V Per  V  V  V  V  V  V  V  L  V  L   L  V  L  V  L    L    L    L   L    L    L    L   L</pre> | 20.544<br>117<br>ode 2<br>winkel<br>7.990<br>8.558<br>8.874<br>7.550<br>32.972<br>31.398<br>105 | 0.164<br>164<br>0.000<br>5.320<br>5.320<br>5.315<br>14.820<br>31.154<br>31.757<br>98   | totaal<br>135<br>13310<br>14.257<br>14.189<br>22.370<br>64.126<br>63.155<br>102 | netto           12.521           13.412           13.347           21.070           60.350           59.441           102 | inkoop<br>7.034<br>6.892<br>7.758<br>6.208<br>27.892<br>24.064<br>116 | 166<br>br.winst<br>5.487<br>6.520<br>5.589<br>14.862<br>32.458<br>35.377<br>92 | 123<br>%<br>43,8<br>48,6<br>41,9<br>70,5<br>53,8<br>59,5<br>90 | 106<br>klanten<br>1.017<br>1.043<br>1.095<br>975<br>4.130<br>4.130<br>4.165<br>99        | gem.bst<br>7,86<br>8,21<br>8,10<br>7,74<br>7,98<br>7,98<br>7,54<br>106<br>0∨  | 109<br>aanttr.<br>3.231<br>3.390<br>3.416<br>3.155<br>13.192<br>13.998<br>95<br>erzicht d                                                                                                    | 107<br>tr.bedr.<br>2,47<br>2,52<br>2,60<br>2,39<br>2,50<br>2,50<br>2,50<br>111<br>op : | 103<br>tr.p.kl.<br>3,18<br>3,25<br>3,12<br>3,24<br>3,19<br>3,19<br>3,34<br>96 | opmerkin<br>straat eru              | g<br>it              |

Figuur 42: overzicht kengetallen

| F     |           | RVICES  |           |         |        | Perio    | ode o | mzet    |          |            | Datum:    | 08-12-2016             |
|-------|-----------|---------|-----------|---------|--------|----------|-------|---------|----------|------------|-----------|------------------------|
| TFC   | -Services | Jaar    | r: 2016 t | mperiod | a: 13  |          |       |         |          | 2120       | Bladnr. I |                        |
| Perio | de: 1     |         |           |         |        |          |       |         |          |            |           |                        |
| Wk    | Winkel    | Overige | Totaal    | Netto   | Inkoop | Br.winst | %     | Klanten | Gembest. | Aantal tr. | Tr.bedr.  | Tr.p.Id. Opmerking     |
| 1     | 10.050    | 7.683   | 17.733    | 16.729  | 8.920  | 7.809    | 46,7  | 1.798   | 5,59     | 5.403      | 1,86      | 3,00                   |
| 2     | 8.528     | 9.891   | 18.419    | 17.376  | 7.969  | 9.407    | 54,1  | 1.476   | 5,78     | 4.231      | 2,02      | 2,87                   |
| 3     | 8.620     | 7.589   | 16.209    | 15.292  | 8.678  | 6.614    | 43,2  | 1.434   | 6,01     | 4.348      | 1,98      | 3,03                   |
| 4     | 9.513     | 2.891   | 12.404    | 11.702  | 7.591  | 4.111    | 35,1  | 1.551   | 6,13     | 4.730      | 2,01      | 3,05                   |
| tot   | 36,711    | 28.054  | 64.765    | 61.099  | 33.158 | 27.941   | 45,7  | 6.259   | 5,87     | 18712      | 1,96      | 2,99                   |
| v.j.  | 30.097    | 22.983  | 53.080    | 50.075  | 26.072 | 24.003   | 47,9  | 5.091   | 5,91     | 14,536     | 2,07      | 2,86                   |
| ind   | 122       | 122     | 122       | 122     | 127    | 116      | 95    | 123     | 99       | 129        | 95        | 105                    |
| em    | 30.711    | 28.034  | .04.705   | 01.099  | 33.136 | 27.541   | 72,0  | 0.239   | 5,67     | 10 (12     | 1,90      | 2,55                   |
| Perio | ode: 2    |         |           |         |        |          |       |         |          |            |           |                        |
| Wk.   | Winkel    | Overige | Totaal    | Netto   | Inkoop | Br.winst | %     | Klanten | Gembest. | Aantal tr. | Tr.bedr.  | Tr.p.kl. Opmerking     |
| 5     | 9.377     | 6.705   | 16.082    | 15.172  | 8.835  | 6.337    | 41,8  | 1.569   | 5,98     | 4.719      | 1,99      | 3,01                   |
| 6     | 6.979     | 9.691   | 16.670    | 15.726  | 9.002  | 6.724    | 42,8  | 1.128   | 6,19     | 3.345      | 2,09      | 2,97 ma en di gesloter |
| 7     | 9.541     | 7.993   | 17.534    | 16.542  | 5.848  | 10.694   | 64,6  | 1.595   | 5,98     | 4.911      | 1,94      | 3,08                   |
| 8     | 10.996    | 3.298   | 14.294    | 13.485  | 8.091  | 5.394    | 40,0  | 1.743   | 6,31     | 5.402      | 2,04      | 3,10 Sluiting collega  |
| tot   | 36.893    | 27,687  | 64.580    | 60.925  | 31.776 | 29.149   | 47,8  | 6.035   | 6,11     | 18.377     | 2,01      | 3,05                   |
| v.j.  | 34.557    | 32.870  | 67.427    | 63.610  | 32.948 | 30.662   | 48,2  | 5.780   | 5,98     | 16.532     | 2,09      | 2,86                   |
| ind   | 107       | 84      | 96        | 96      | 96     | 95       | 99    | 104     | 102      | 111        | 96        | 106                    |
| cm    | 73.604    | 55.741  | 129.345   | 122.024 | 64.934 | 57.090   | 46,8  | 12.294  | 5,99     | 37.089     | 1,98      | 3,02                   |

Periode: 3

| Wk   | Winkel  | Overige | Totaal  | Netto   | Inkoop  | Br.winst | %    | Klanten | Gembest. | Aantal tr. | Tr.bedr. | Tr.p.kl. Opmerking |
|------|---------|---------|---------|---------|---------|----------|------|---------|----------|------------|----------|--------------------|
| 9    | 11.254  | 5.944   | 17.198  | 16.225  | 9.576   | 6.649    | 41,0 | 1.723   | 6,53     | 5.459      | 2,06     | 3,17               |
| 10   | 10.858  | 5.386   | 16.244  | 15.325  | 8.693   | 6.632    | 43,3 | 1.702   | 6,38     | 5.228      | 2,08     | 3,07               |
| 11   | 11.428  | 4.379   | 15.807  | 14.912  | 5.578   | 9.334    | 62,6 | 1.711   | 6,68     | 5.362      | 2,13     | 3,13               |
| 12   | 14.122  | 5.071   | 19.193  | 18.107  | 11.652  | 6.455    | 35,6 | 1.929   | 7,32     | 6.457      | 2,19     | 3,35 pasen         |
| tot  | 47.662  | 20.780  | 68.442  | 64.568  | 35,499  | 29.069   | 45,0 | 7.065   | 6,75     | 22,506     | 2,12     | 3,19               |
| v.j. | 38,780  | 22.666  | 61.446  | 57.968  | 26.174  | 31.794   | 54,8 | 6.276   | 6,18     | 17.946     | 2,16     | 2,86               |
| ind  | 123     | 92      | 111     | 111     | 136     | 91       | 82   | 113     | 109      | 125        | 98       | 111                |
| cm   | 121.265 | 76.521  | 197.787 | 186.592 | 100.433 | 86.159   | 46,2 | 19.359  | 6,26     | 59.595     | 2,03     | 3,08               |

#### Figuur 43: printafdruk selectie kengetallen

<u>*Cumulatief overzicht kengetallen:*</u> Wanneer u een selectie heeft gemaakt ziet u per periode de kengetallen.

*Voorbeeld:* U hebt gekozen om de kengetallen t/m periode 6 uit te printen. Per periode ziet u de kengetallen en op de laatste pagina staat niet allen de periode tot waar u hebt geselecteerd maar ook het cumulatief. U kunt een dergelijk overzicht van elk jaar en tot en met elke periode oproepen door in de kopbalk de betreffende periode in te stellen.

| <u>Periode</u>     | 1      | 2      | 3      | 4      | 5      | 6      | 7      | 8    |
|--------------------|--------|--------|--------|--------|--------|--------|--------|------|
| Budget omzet       | 20.698 | 20.698 | 25.360 | 27.691 | 32.353 | 30.355 | 28.024 | 20.3 |
| Werk. omzet        | 21.470 | 23.283 | 26.175 | 35.030 | 38.519 | 48.574 | 39.875 | 46.9 |
| Netto omzet        | 20.255 | 21.965 | 24.693 | 33.047 | 36.339 | 45.825 | 37.618 | 44.3 |
| Inkoop             | 4.181  | 12.256 | 14.462 | 19.349 | 21.016 | 28.307 | 23.353 | 26.2 |
| Bruto winst        | 16.074 | 9.709  | 10.231 | 13.698 | 15.323 | 17.518 | 14.265 | 18.0 |
| Kostprijs loon     | 2.851  | 2.867  | 2.848  | 2.922  | 2.433  | 2.696  | 2.792  | 2.0  |
| Ov. vaste kosten   | 4.566  | 4.566  | 4.566  | 4.566  | 4.566  | 4.566  | 4.566  | 4.5  |
| Resultaat          | 8.657  | 2.276  | 2.817  | 6.210  | 8.324  | 10.256 | 6.907  | 11.4 |
| Budg.resultaat     | -2.263 | -2.263 | 2.135  | 4.334  | 8.732  | 6.848  | 4.648  | -2.5 |
| Verschil result.   | 10.920 | 4.539  | 682    | 1.876  | -409   | 3.408  | 2.258  | 14.0 |
| Verschil omzet     | 772    | 2.585  | 815    | 7.339  | 6.166  | 18.219 | 11.851 | 26.6 |
| Normbeloning       | 3.326  | 2.616  | 3.089  | 3.089  | 3.089  | 3.089  | 3.089  | 3.0  |
|                    | 1      | 2      | 3      | 4      | 5      | 6      | 7      | 8    |
| Klanten p. periode | 3.905  | 4.339  | 5.217  | 6.831  | 7.621  | 8.392  | 8.444  | 8.9  |
| Gem. besteding     | 5,28   | 5,24   | 4,77   | 4,91   | 4,85   | 5,72   | 4,67   | 5,   |

<u>Prognoseresultaat:</u>Door te klikken op het tabblad 'prognoseresultaat' komt u in het betreffende scherm. Dit scherm is geen volledig scherm dus moet u met de pijltjestoetsen van boven naar beneden en van links naar rechts scrollen. Dit heeft te maken met de diverse resoluties van de beeldschermen waardoor het niet mogelijk is het scherm in zijn geheel te tonen wegens de grote omvang van dit overzicht

Figuur 44: printafdruk periodeoverzicht

U kunt voor een duidelijk overzicht beter kiezen voor een scherm of printoverzicht. U ziet dan alle gegevens op A4 formaat in een totaaloverzicht. (zie figuur 45).

| TF                 | C-Services |            |        | Prog   | nose re     | sultaat           | 2003   | t/m p  | eriode:  | 13      |        | Datum    | n: 11-01-200  | 4 Bladnr. | 1     |
|--------------------|------------|------------|--------|--------|-------------|-------------------|--------|--------|----------|---------|--------|----------|---------------|-----------|-------|
| Periode            | 1          | 2          | 3      | 4      | 5           | 6                 | 7      | 8      | 9        | 10      | 11     | 12       | 13            | Total     | 96    |
| Budget omzet       | 20.698     | 20.698     | 25.360 | 27.691 | 32.353      | 30.355            | 28.024 | 20.365 | 21.031   | 23.695  | 23.695 | 27.025   | 37.010        | 338.000   |       |
| Werk onzet         | 21.470     | 23.283     | 26.175 | 35.080 | 38.519      | 48.574            | 39.875 | 46.976 | 37.390   | 32.466  | 28.900 | 29.843   | 38,532        | 447.033   |       |
| Netto onzet        | 20.255     | 21.965     | 24.693 | 33.047 | 36.339      | 45.825            | 37.618 | 44.317 | 35.274   | 30.628  | 27.264 | 28.154   | 36.754        | 422.133   | 100,0 |
| Inkopen            | 4.181      | 12.256     | 14.462 | 19.349 | 21.016      | 28.307            | 23.353 | 26.258 | 20.957   | 18.452  | 16.340 | 16.903   | 23.256        | 245.090   | 58,1  |
| Bruto winst        | 16.074     | 9.709      | 10.231 | 13.698 | 15.323      | 17.518            | 14.265 | 18.059 | 14.317   | 12.176  | 10.924 | 11.251   | 13.498        | 177.043   | 41,9  |
| Kostoriis loon     | 2.851      | 2 867      | 2.848  | 2.922  | 2 433       | 2 696             | 2 792  | 2.055  | 2 783    | 2 783   | 2 513  | 2 513    | 3 313         | 35 369    | 8.4   |
| Huisvesting        | 1 386      | 1 386      | 1 386  | 1 386  | 1 386       | 1 386             | 1 386  | 1 386  | 1 386    | 1 386   | 1 386  | 1 386    | 1 368         | 19386     | 46    |
| Energie            | 330        | 330        | 330    | 330    | 330         | 330               | 330    | 330    | 330      | 330     | 330    | 330      | 325           | 4.285     | 1.0   |
| Vemakting          | 294        | 294        | 294    | 294    | 294         | 294               | 294    | 294    | 294      | 294     | 294    | 294      | 294           | 3 822     | 0.9   |
| Reclame            | 154        | 154        | 154    | 154    | 154         | 154               | 154    | 154    | 154      | 154     | 154    | 154      | 152           | 2.000     | 0.5   |
| Vervoer            | 869        | 869        | 869    | 869    | 869         | 869               | 869    | 869    | 869      | 869     | 869    | 869      | 857           | 11.285    | 2.7   |
| Algemene           | 873        | 873        | 873    | 873    | 873         | 873               | 873    | 873    | 873      | 873     | 873    | 873      | 861           | 11.337    | 2.7   |
| Afschrijving       | 393        | 393        | 393    | 393    | 393         | 393               | 393    | 393    | 393      | 393     | 393    | 393      | 388           | 5.104     | 1.2   |
| Rente/Bankkosten   | 267        | 267        | 267    | 267    | 267         | 267               | 267    | 267    | 267      | 267     | 267    | 267      | 263           | 3.467     | 0,8   |
| Geschat resultaat  | 8.657      | 2.276      | 2.817  | 6 210  | 8 324       | 10 256            | 6 907  | 11 438 | 6 968    | 4 827   | 3 845  | 4 172    | 5.677         | 82,374    | 195   |
| Budget resultaat   | -2.263     | -2.263     | 2.135  | 4.334  | 8.732       | 6.848             | 4.648  | -2.577 | -1.949   | 565     | 565    | 3.706    | 13.220        | 35.702    | 8,5   |
| Verschil resultaat | 10.920     | 4.539      | 682    | 1.876  | -409        | 3.408             | 2.258  | 14.015 | 8.916    | 4.263   | 3.281  | 466      | -7.543        | 46.672    |       |
| Verschil omzet     | 772        | 2.585      | 815    | 7.339  | 6.166       | 18.219            | 11.851 | 26.611 | 16.359   | 8.771   | 5.205  | 2.818    | 1.522         | 109.033   |       |
| Periode            | 1          | 2          | 3      | 4      | 5           | 6                 | 7      | 8      | 9        | 10      | 11     | 12       | 13            | Totaal    |       |
| Klanten aantal     | 3.905      | 4.339      | 5.217  | 6.831  | 7.621       | 8.392             | 8.444  | 8.960  | 8.972    | 7.955   | 7.041  | 7.067    | 6.825         | 91.569    |       |
| Gem besteding      | 5,28       | 5,24       | 4,77   | 4,91   | 4,85        | 5,72              | 4,67   | 5,01   | 4,08     | 3,93    | 3,94   | 3,92     | 5,02          | 4,68      |       |
| Aantal transacties | 7.955      | 8.892      | 10.693 | 13.943 | 15.250      | 16.922            | 13.941 | 16.931 | 16.664   | 14.095  | 13.319 | 13.323   | 12.909        | 174.837   |       |
| Gem trans. bedrag  | 2,59       | 2,56       | 2,33   | 2,41   | 2,42        | 2,84              | 2,83   | 2,65   | 2,20     | 2,22    | 2,09   | 2,08     | 2,65          | 2,45      |       |
| Trans. p. klant    | 2,0        | 2,0        | 2,0    | 2,0    | 2,0         | 2,0               | 1,7    | 1,9    | 1,9      | 1,8     | 1,9    | 1,9      | 1,9           | 1,9       |       |
| Per. uren medew.   | 469        | 469        | 399    | 415    | 355         | 377               | 406    | 481    | 437      | 437     | 464    | 464      | 500           | 5.673     |       |
| Per. uren ondern.  | 272        | 200        | 248    | 248    | 248         | 248               | 248    | 248    | 248      | 248     | 248    | 248      | 248           | 3.200     |       |
| Prod. per uur      | 45,78      | 49,64      | 65,60  | 84,41  | 108,50      | 128,84            | 98,21  | 97,66  | 85,56    | 74,29   | 62,28  | 64,32    | 77,06         | 78,80     |       |
| Loonk medew. p.uur | 6,08       | 6,11       | 7,14   | 7,04   | 6,85        | 7,15              | 6,88   | 4,27   | 6,37     | 6,37    | 5,42   | 5,42     | 6,63          | 6,23      |       |
| Omzet vvo totaal   | 195,18     | 211,66     | 237,95 | 318,45 | 350,17      | 441,58            | 362,50 | 427,05 | 339,91   | 295,15  | 262,73 | 271,30   | 350,29        | 312,61    |       |
| Omzet vvo winkel   | 257,91     | 284,13     | 311,23 | 419,16 | 462,11      | 600,30            | 493,44 | 560,73 | 458,13   | 390,83  | 347,14 | 346,16   | 428,13        | 412,26    |       |
| Winkel onz. p. uur | 43,99      | 48,46      | 62,40  | 80,80  | 104,14      | 127,38            | 97,23  | 93,26  | 83,87    | 71,55   | 59,85  | 59,68    | 68,50         | 75,58     |       |
| Totaal onz. p. uur | 45,78      | 49,64      | 65,60  | 84,41  | 108,50      | 128,84            | 98,21  | 97,66  | 85,56    | 74,29   | 62,28  | 64,32    | 77,06         | 78,80     |       |
|                    | 100        | 15/2/02/02 | 2000   | 253200 | 0.815/3.032 | 1919-1919-1919-19 | 312182 |        | 30678720 | 0190000 | 2012   | 10110203 | 1.1.1.1.1.1.1 | 22222     |       |

Figuur 45: scherm / printafdruk periodeoverzicht

### 4.2 Grafieken:

<u>*Grafieken:*</u> Door op het tabblad 'grafieken' te klikken komt u in een scherm met diverse mogelijkheden. Standaard komt u in het scherm zoals afgebeeld bij figuur 46. U kunt diverse keuzes maken waarvan u een grafiek wilt zien door het betreffende rondje aan te klikken.

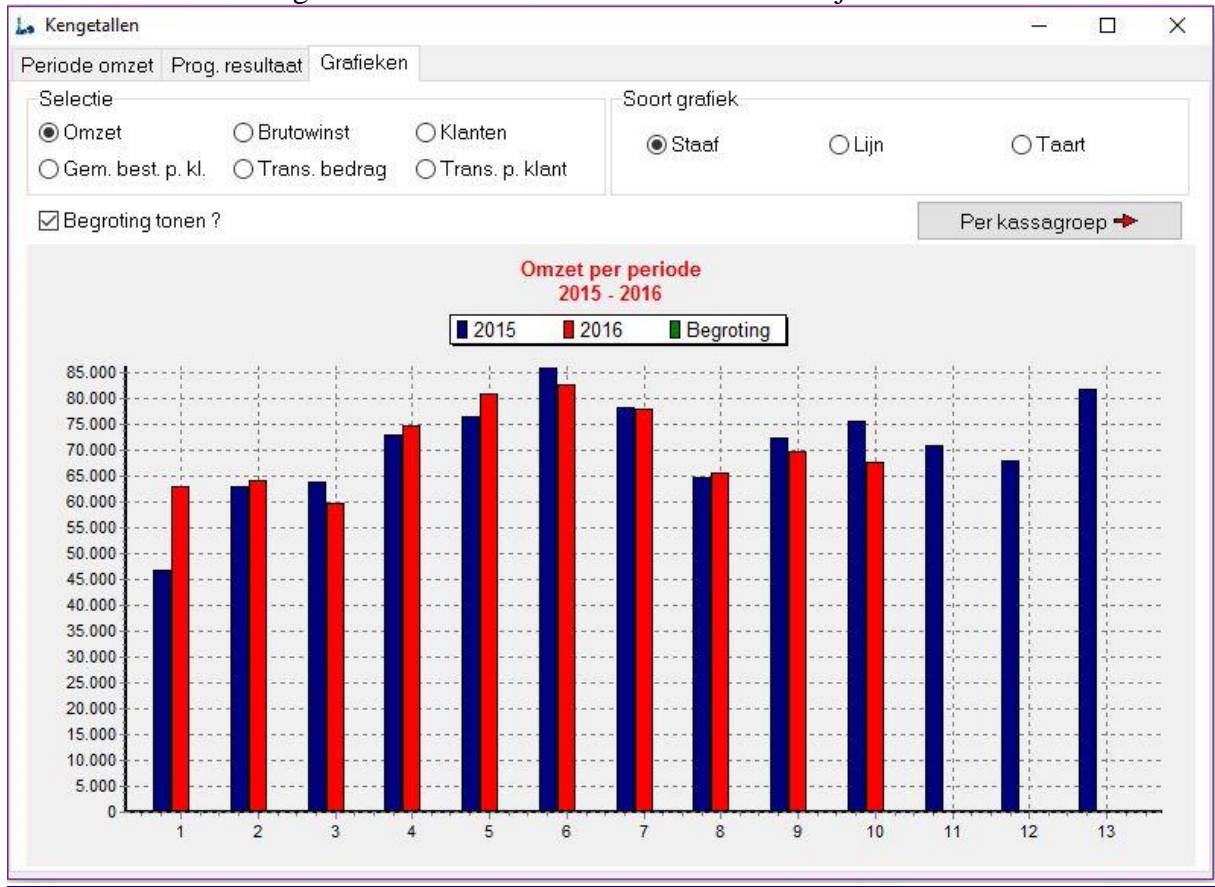

Figuur 46: beginscherm grafieken

| Periode omzet Prog  | j. resultaat Grafieke | n                |               |               |             |          |
|---------------------|-----------------------|------------------|---------------|---------------|-------------|----------|
| Selectie            |                       |                  | Soort grafiek | G.            |             |          |
| 💿 Omzet             | O Brutowinst          | ○Klanten         | 💿 Staaf       | 🔿 Lijn        | O Hor.staaf | O Gebied |
| O Gem. best. p. kl. | ○ Trans. bedrag       | ⊖Trans. p. klant | ○ Punt        | 🔿 Snelle lijn | ⊖Taart      |          |

Figuur 47: selectiescherm grafieken

Aan de rechterzijde van het selectiescherm kunt u kiezen uit diverse variaties van grafieken. Hiervan kan geen printafdruk gemaakt worden.

| Wanneer u klikt op de knop   | Per kassagroep 🔸          | dan komt u in een 2 <sup>e</sup> scherm waa | arbij |
|------------------------------|---------------------------|---------------------------------------------|-------|
| u een groep kunt selecteren. | Figuur 48: selectie groep |                                             |       |
| Groen                        |                           |                                             |       |

+ Terug

v

Figuur 49: selectiescherm productgroep

groente

Groep

Door op het pijltje naast de productgroep te klikken kunt u uit al uw hoofdgroepen een selectie maken. Dit is vooral handig als u wilt weten wat bijvoorbeeld de hoofdgroep maaltijden heeft gedaan t.o.v. het vorige jaar.

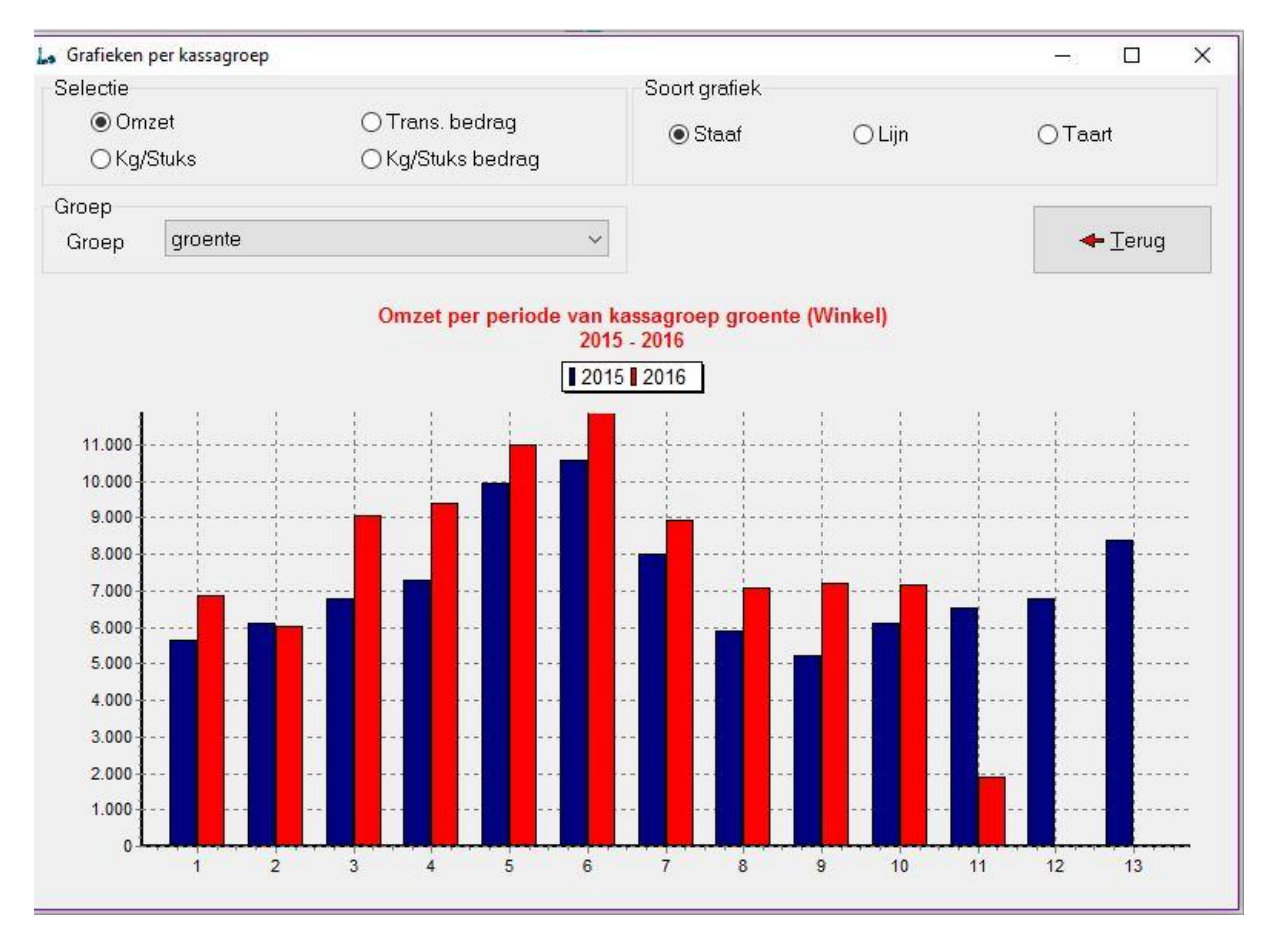

Figuur 50: omzetgrafiek met begroting

### 4.3 Overzichten basis:

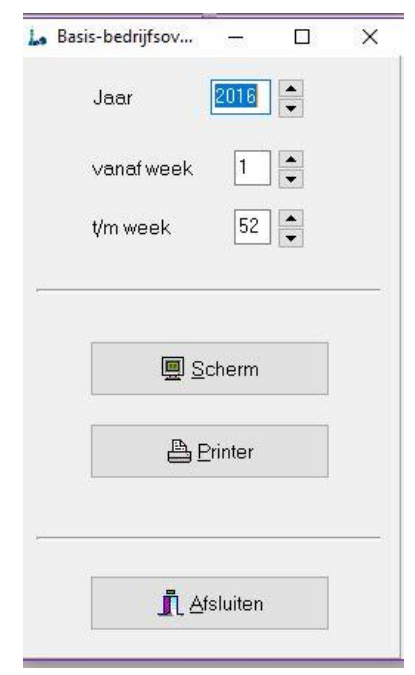

Dit overzicht geeft u de mogelijkheid om elke gewenste periode te vergelijken met het voorgaande jaar. i.p.v. te kiezen vanaf week 1 kunt u ook een bepaalde periode kiezen bijv. van week 21 t/m 28. Wanneer u op scherm kiest dan ziet u een overzicht van de gekozen periode. Deze methode wordt vooral gebruikt wanneer u bijvoorbeeld een stempelactie heeft gehouden in week 21 t/m 28. U ziet dan het effect van zo'n actie t.o.v. dezelfde periode van het jaar daarvoor waarin geen actie is gehouden. U ziet de cijfers per week, per 4 weken en het totaal per ingestelde periode met daarbij de indexcijfers. Onder elke periode ziet u een regel met "budget". Op deze regel staat wat volgens het budget wat u in het begin van het jaar heeft gemaakt de omzet, de brutowinst in euro's en % zou moeten zijn. Daarnaast staat de afwijking per periode t.o.v. het gemaakte budget. Wanneer dit negatief is zal dit getal met rode cijfers zijn aangegeven.

Figuur 51: instellen overzicht

| Naam | 120                                  | Testbe drij                         | f TFC                            |                                        |                                        |                                   | Nummer                           | : 56                                                                                |                                            |                                     |                                            |                                        | TFC-Serv                   | ices                              |                                            |               |
|------|--------------------------------------|-------------------------------------|----------------------------------|----------------------------------------|----------------------------------------|-----------------------------------|----------------------------------|-------------------------------------------------------------------------------------|--------------------------------------------|-------------------------------------|--------------------------------------------|----------------------------------------|----------------------------|-----------------------------------|--------------------------------------------|---------------|
| Woon | plaats :                             | Amersfoo                            | rt                               |                                        |                                        |                                   | Week                             | : 21 t/m 28                                                                         | 2016                                       |                                     |                                            |                                        | Prod.datu                  | um: 08-12                         | -2016                                      |               |
| VO   | ORGAAND                              | JAAR                                |                                  |                                        |                                        |                                   |                                  |                                                                                     | LO                                         | PEND JAA                            | AR                                         |                                        |                            |                                   |                                            | Bladnr. 1     |
| Week | Totale<br>Omzet                      | Kassa<br>Klanten                    | Gemidd.<br>Best.                 | Goederen<br>Omzet                      | Inkoop<br>Ex. Btw                      | Bruto<br>Winst                    | Bruto<br>Winst %                 | Opmerkingen                                                                         | Totale<br>Omzet                            | Kassa<br>Klanten                    | Gemidd.<br>Best.                           | Goederen<br>Omzet                      | Inkoop<br>Ex. Btw          | Bruto<br>Winst                    | Bruto<br>Winst %                           | Opmerkingen   |
| 21   | 14.895                               | 1.856                               | 7,31                             | 14.052                                 | 7.534                                  | 6.518                             | 46,4                             |                                                                                     | 14.759                                     | 1.820                               | 7,61                                       | 13.924                                 | 7.950                      | 5.974                             | 42,9                                       |               |
| 22   | 12.659                               | 1.553                               | 7,24                             | 11.942                                 | 6.669                                  | 5.273                             | 44,2                             |                                                                                     | 15.439                                     | 1.879                               | 7,78                                       | 14.565                                 | 8.538                      | 6.027                             | 41,4                                       |               |
| 23   | 14.769                               | 1.813                               | 7,46                             | 13.933                                 | 7.784                                  | 6.149                             | 44,1                             |                                                                                     | 15.362                                     | 1.988                               | 7,37                                       | 14.492                                 | 7.962                      | 6.530                             | 45,1                                       |               |
| 24   | 15.266                               | 1.878                               | 7,27                             | 14.402                                 | 8.343                                  | 6.059                             | 42,1                             |                                                                                     | 14.838                                     | 1.926                               | 7,28                                       | 13.998                                 | 8.527                      | 5.471                             | 39,1                                       | veel voorraad |
|      | 57.589                               | 7.100                               | 7,32                             | 54.329                                 | 30.330                                 | 23.999                            | 44.2                             |                                                                                     | 60.398                                     | 7.613                               | 7,51                                       | 56.979                                 | 32.977                     | 24.002                            | 42,1                                       | Afw. budget   |
|      |                                      |                                     |                                  |                                        |                                        |                                   |                                  | Budget                                                                              | 51.510                                     |                                     |                                            | 48.594                                 | 26.719                     | 21.875                            | 45,0                                       | 8.888         |
| 25   | 14.285                               | 1.887                               | 7,05                             | 13.476                                 | 8.021                                  | 5.455                             | 40,5                             | veel voorraad                                                                       | 15.114                                     | 1.830                               | 7,52                                       | 14.258                                 | 8.184                      | 6.074                             | 42,6                                       |               |
| 26   | 14.188                               | 1.781                               | 7,39                             | 13.385                                 | 7.691                                  | 5.694                             | 42,5                             |                                                                                     | 14.888                                     | 1.886                               | 7,40                                       | 14.045                                 | 8.324                      | 5.721                             | 40,7                                       |               |
| 27   | 17.996                               | 2.096                               | 8,08                             | 16.977                                 | 9.442                                  | 7.535                             | 44,4                             |                                                                                     | 14.977                                     | 1.862                               | 7,65                                       | 14.129                                 | 7.846                      | 6.283                             | 44,5                                       |               |
| 28   | 13.904                               | 1.796                               | 7,14                             | 13.117                                 | 6.511                                  | 6.606                             | 50,4                             |                                                                                     | 13.688                                     | 1.795                               | 7,21                                       | 12.913                                 | 7.504                      | 5.409                             | 41,9                                       |               |
|      | 60.373                               | 7.560                               | 7,43                             | 56.956                                 | 31.665                                 | 25.291                            | 44,4                             |                                                                                     | 58.667                                     | 7.373                               | 7,45                                       | 55.346                                 | 31.858                     | 23.488                            | 42,4                                       | Afw. budget   |
|      |                                      |                                     |                                  |                                        |                                        |                                   |                                  | Budget                                                                              | 50.905                                     |                                     |                                            | 48.024                                 | 26.719                     | 21.305                            | 44,4                                       | 7.762         |
|      |                                      |                                     |                                  |                                        |                                        |                                   |                                  |                                                                                     |                                            |                                     |                                            |                                        |                            |                                   |                                            |               |
|      | Totale                               | Kassa                               | Gemidd.                          | Goederen                               | ı Inkoop                               | Bruto                             | Bruto                            | TOTAAL OVERZIC                                                                      | HT<br>Totale                               | Kassa                               | Gemidd.                                    | Goederen                               | 1 Inkoop                   | Bruto                             | Bruto                                      |               |
|      | Totale<br>Omzet                      | Kassa<br>Klanten                    | Gemidd.<br>Best.                 | Goederen<br>Omzet                      | Inkoop<br>Ex. Btw                      | Bruto<br>Winst                    | Bruto<br>Winst %                 | TOTAAL OVERZIC                                                                      | HT<br>Totale<br>Omzet                      | Kassa<br>Klanten                    | Gemidd.<br>Best.                           | Goederen<br>Omzet                      | ı Inkoop<br>Ex. Btw        | Bruto<br>Winst                    | Bruto<br>Winst %                           |               |
|      | Totale<br>Omzet<br>117.962<br>14.745 | Kassa<br>Klanten<br>14.660<br>1.833 | Gemidd.<br>Best.<br>7,38<br>7,38 | Goederen<br>Omzet<br>111.285<br>13.911 | 1 Inkoop<br>Ex. Btw<br>61.995<br>7.749 | Bruto<br>Winst<br>49.290<br>6.161 | Bruto<br>Winst %<br>44,3<br>44,3 | TOTAAL OVERZIO<br>Totaal<br>Gem. per veek<br>Gem. per bednjf<br>Gem. per org. groep | HT<br>Totale<br>Omzet<br>119.065<br>14.883 | Kassa<br>Klanten<br>14.986<br>1.873 | Gemidd.<br>Best.<br>7,48<br>7,48<br>0<br>0 | Goederen<br>Omzet<br>112.325<br>14.041 | Ex. Btw<br>64.835<br>8.104 | Bruto<br>Winst<br>47.490<br>5.936 | Bruto<br>Winst %<br>42,3<br>42,3<br>0<br>0 | 8 omzetweke   |

Figuur 52: Basis bedrijfsoverzicht

LET OP! Wanneer u een gebroken periode opgeeft bijv. week 21 t/m 25 dan klopt de afwijking van het budget niet. Dit wordt veroorzaakt door het feit dat een budget altijd per periode wordt gemeten. In onderstaand voorbeeld is er maar 1 week van periode 6 (week 25) zichtbaar terwijl het budget voor periode 6 uit 4 weken bestaat. (zie verschil fig. 53)

| Naam<br>Woot | nolaats                             | Testbe dri<br>Amersfoo                  | if TFC                           |                                       |                                        |                                   | Nummer                           | : 56<br>· 21 t/m 25                                                                                             | 2016                                                             |                                                           |                                                                |                                                        | TFC-Serv<br>Prod date                   | vices                                                    | 2-2016                                                            |               |
|--------------|-------------------------------------|-----------------------------------------|----------------------------------|---------------------------------------|----------------------------------------|-----------------------------------|----------------------------------|----------------------------------------------------------------------------------------------------|------------------------------------------------------------------|-----------------------------------------------------------|----------------------------------------------------------------|--------------------------------------------------------|-----------------------------------------|----------------------------------------------------------|-------------------------------------------------------------------|---------------|
| VO           | ORCANT                              | TAAD                                    |                                  |                                       |                                        |                                   |                                  |                                                                                                    |                                                                  | DEMD TA                                                   | D                                                              |                                                        | 1104.444                                |                                                          |                                                                   | Plader 1      |
| Week         | Totale                              | Kassa                                   | Gemidd.                          | Goederer                              | Inkoop                                 | Bruto                             | Bruto                            | Opmerkingen                                                                                                    | Totale                                                           | Kassa                                                     | Gemidd.                                                        | Goederer                                               | n Inkoop                                | Bruto                                                    | Bruto                                                             | Opmerkingen   |
| 100000000    | Omzet                               | Klanten                                 | Best.                            | Omzet                                 | Ex. Btw                                | Winst                             | Winst %                          |                                                                                                    | Omzet                                                            | Klanten                                                   | Best.                                                          | Omzet                                                  | Ex. Btw                                 | Winst                                                    | Winst %                                                           | 1             |
| 21           | 14.895                              | 1.856                                   | 7,31                             | 14.052                                | 7.534                                  | 6.518                             | 46,4                             |                                                                                                    | 14.759                                                           | 1.820                                                     | 7,61                                                           | 13.924                                                 | 7.950                                   | 5.974                                                    | 42,9                                                              |               |
| 22           | 12.659                              | 1.553                                   | 7,24                             | 11.942                                | 6.669                                  | 5.273                             | 44,2                             |                                                                                                    | 15.439                                                           | 1.879                                                     | 7,78                                                           | 14.565                                                 | 8.538                                   | 6.027                                                    | 41,4                                                              |               |
| 23           | 14.769                              | 1.813                                   | 7,46                             | 13.933                                | 7.784                                  | 6.149                             | 44,1                             |                                                                                                    | 15.362                                                           | 1.988                                                     | 7,37                                                           | 14.492                                                 | 7.962                                   | 6.530                                                    | 45,1                                                              |               |
| 24           | 15.266                              | 1.878                                   | 7,27                             | 14.402                                | 8.343                                  | 6.059                             | 42,1                             |                                                                                                    | 14.838                                                           | 1.926                                                     | 7,28                                                           | 13.998                                                 | 8.527                                   | 5.471                                                    | 39,1                                                              | veel voorraad |
|              | 57.589                              | 7.100                                   | 7,32                             | 54.329                                | 30.330                                 | 23.999                            | 44,2                             |                                                                                                    | 60.398                                                           | 7.613                                                     | 7,51                                                           | 56.979                                                 | 32.977                                  | 24.002                                                   | 42,1                                                              | Afw. budge    |
|              |                                     |                                         |                                  |                                       |                                        |                                   |                                  | Budget                                                                                                    | 51.510                                                           |                                                           |                                                                | 48.594                                                 | 26.719                                  | 21.875                                                   | 45,0                                                              | 8.88          |
| 25           | 14.285                              | 1.887                                   | 7,05                             | 13.476                                | 8.021                                  | 5.455                             | 40,5                             | veel voorraad                                                                                                   | 15.114                                                           | 1.830                                                     | 7,52                                                           | 14.258                                                 | 8.184                                   | 6.074                                                    | 42,6                                                              |               |
|              | 14,285                              | 1.887                                   | 7.05                             | 13,476                                | 8.021                                  | 5,455                             | 40.5                             |                                                                                                    | 15,114                                                           | 1.830                                                     | 7.52                                                           | 14.258                                                 | 8,184                                   | 6.074                                                    | 42.6                                                              | Afw. budge    |
|              |                                     |                                         | 10.000                           |                                       |                                        |                                   | 000.000                          | Budget                                                                                                    | 50 905                                                           |                                                           |                                                                | 48.024                                                 | 26 719                                  | 21 305                                                   | 44.4                                                              | -35.79        |
|              |                                     |                                         |                                  |                                       |                                        |                                   |                                  |                                                                                                    |                                                                  |                                                           |                                                                |                                                        |                                         |                                                          |                                                                   |               |
|              | Totala                              | Vassa                                   | Gamida                           | Goodarra                              | Teleser                                | Panto                             | Beuta                            | TOTAAL OVERZIC                                                                                                  | HT                                                               | Vassa                                                     | Gamidd                                                         | Goodera                                                | Telesco                                 | Pouto                                                    | Poits                                                             |               |
|              | Totale<br>Omzet                     | Kassa<br>Klanten                        | Gemidd.<br>Best                  | Goederer<br>Omzet                     | 1 Inkoop<br>Fx Btw                     | Bruto<br>Winst                    | Bruto<br>Winst %                 | TOTAAL OVERZIC                                                                                                  | HT Totale                                                        | Kassa<br>Klanten                                          | Gemidd.<br>Best                                                | Goederet                                               | 1 Inkoop<br>Ex Btw                      | Bruto                                                    | Bruto<br>Winst %                                                  |               |
|              | Totale<br>Omzet<br>71.874           | Kassa<br>Klanten<br>8.987               | Gemidd.<br>Best.<br>7.26         | Goederer<br>Omzet<br>67.806           | Inkoop<br>Ex. Btw<br>38.351            | Bruto<br>Winst<br>29.455          | Bruto<br>Winst %<br>43.4         | TOTAAL OVERZIC                                                                                                  | HT<br>Totale<br>Omzet<br>75.512                                  | Kassa<br>Klanten<br>9.443                                 | Gemidd.<br>Best.<br>7.51                                       | Goederer<br>Omzet<br>71.238                            | 1 Inkoop<br>Ex. Btw<br>41.161           | Bruto<br>Winst<br>30.077                                 | Bruto<br>Winst %<br>42.2                                          |               |
|              | Totale<br>Omzet<br>71.874<br>14.375 | Kassa<br>Klanten<br>8.987<br>1.797      | Gemidd.<br>Best.<br>7,26<br>7,26 | Goederer<br>Omzet<br>67.806<br>13.561 | 1 Inkoop<br>Ex. Btw<br>38.351<br>7.670 | Bruto<br>Winst<br>29.455<br>5.891 | Bruto<br>Winst %<br>43,4<br>43,4 | TOTAAL OVERZIO<br>Totaal<br>Gem. per veek<br>Gem. per bednjif<br>Gem. per omz. groeb                            | HT<br>Totale<br>Omzet<br>75.512<br>15.102                        | Kassa<br>Klanten<br>9.443<br>1.889                        | Gemidd.<br>Best.<br>7,51<br>7,51<br>0<br>0                     | Goederer<br>Omzet<br>71.238<br>14.248                  | 1 Inkoop<br>Ex. Btw<br>41.161<br>8.232  | Bruto<br>Winst<br>30.077<br>6.015                        | Bruto<br>Winst %<br>42,2<br>42,2<br>0<br>0                        | 5 omzetwek    |
|              | Totale<br>Omzet<br>71.874<br>14.375 | Kassa<br>Klanten<br>8.987<br>1.797      | Gemidd.<br>Best.<br>7,26<br>7,26 | Goederer<br>Omzet<br>67.806<br>13.561 | 1 Inkoop<br>Ex. Btw<br>38.351<br>7.670 | Bruto<br>Winst<br>29.455<br>5.891 | Bruto<br>Winst %<br>43,4<br>43,4 | Totaal<br>Gem. per veek<br>Gem. per bednjf<br>Gem. per omz groep<br>Eigen index                                 | HT<br>Totale<br>Omzet<br>75.512<br>15.102<br>105.1               | Kassa<br>Klanten<br>9.443<br>1.889<br>105.1               | Gemidd.<br>Best.<br>7,51<br>7,51<br>0<br>0,<br>103,4           | Goederei<br>Omzet<br>71.238<br>14.248<br>105.1         | 1 Inkoop<br>Ex. Btw<br>41.161<br>\$.232 | Bruto<br>Winst<br>30.077<br>6.015                        | Bruto<br>Winst %<br>42,2<br>42,2<br>0<br>97,2                     | 5 omzetwek    |
|              | Totale<br>Omzet<br>71.874<br>14.375 | Kassa<br>Klanten<br>8.987<br>1.797<br>E | Gemidd.<br>Best.<br>7,26<br>7,26 | Goederer<br>Omzet<br>67.806<br>13.561 | 1 Inkoop<br>Ex. Btw<br>38.351<br>7.670 | Bruto<br>Winst<br>29.455<br>5.891 | Bruto<br>Winst %<br>43,4<br>43,4 | TOTAAL OVERZIC<br>Totaal<br>Gem. per week<br>Gem. per omz.groep<br>Eigen index<br>AGF index                     | HT<br>Totale<br>Omzet<br>75.512<br>15.102<br>105,1<br>0,0        | Kassa<br>Klanten<br>9.443<br>1.889<br>105,1<br>0,0        | Gemidd.<br>Best.<br>7,51<br>7,51<br>0<br>0<br>103,4<br>0,0     | Goederei<br>Omzet<br>71.238<br>14.248<br>10.5,1        | 1 Inkoop<br>Ex. Btw<br>41.161<br>8.232  | Bruto<br>Winst<br>30.077<br>6.015<br>102,1<br>0,0        | Bruto<br>Winst %<br>42,2<br>42,2<br>0<br>0_<br>97,2<br>0,0        | 5 omzetwek    |
|              | Totale<br>Omzet<br>71.874<br>14.375 | Kassa<br>Klanten<br>8.987<br>1.797<br>E | Gemidd.<br>Best.<br>7,26<br>7,26 | Goederer<br>Omzet<br>67.806<br>13.561 | 1 Inkoop<br>Ex. Btw<br>38.351<br>7.670 | Bruto<br>Winst<br>29.455<br>5.891 | Bruto<br>Winst %<br>43,4<br>43,4 | TOTAAL OVERZIC<br>Totaal<br>Gem. per week<br>Gem. per omz.groep<br>Eigen index<br>AGF index<br>Omzetgroep index | HT<br>Totale<br>Omzet<br>75.512<br>15.102<br>105,1<br>0,0<br>0,0 | Kassa<br>Klanten<br>9.443<br>1.889<br>105,1<br>0,0<br>0,0 | Gemidd.<br>Best.<br>7,51<br>0<br>0<br>,<br>103,4<br>0,0<br>0,0 | Goederer<br>Omzet<br>71.238<br>14.248<br>105,1<br>00,0 | 1 Inkoop<br>Ex. Btw<br>41.161<br>8.232  | Bruto<br>Winst<br>30.077<br>6.015<br>102,1<br>0,0<br>0,0 | Bruto<br>Winst %<br>42,2<br>42,2<br>0<br>0_<br>97,2<br>0,0<br>0,0 | 5 omzetwek    |

Figuur 53: Basis bedrijfsoverzicht met index

### 4.4 Overzichten uitgebreid:

Dit overzicht laat alle cijfers en kengetallen zien t/m de laatste periode. U kunt hier dus niet per week kiezen maar alleen uit 13 perioden. Helemaal rechts staat het totaal t/m de periode die is ingevuld. Bij de loonkosten staan de werkelijk gemaakte kostprijslonen en niet de gebudgetteerde. Daaronder staan wèl de gebudgetteerde overige kosten. Verder ziet u het geschatte resultaat en wat dit volgens budget had moeten zijn. Daaronder staan weer alle kengetallen die van belang kunnen zijn om positieve en negatieve ontwikkelingen op te sporen. Indien er op regels een 0 staat dan heeft u deze gegevens niet ingevuld. Indien u bijvoorbeeld niet per periode de gewerkte uren opgeeft dan blijven de loonkosten per medewerker op nul staan en kloppen ook de productiviteitscijfers per uur niet meer. Hoe vollediger u de bedrijfsmonitor invult hoe beter de overzichten kunnen worden uitgelezen en hoe zuiverder de kengetallen.

Vul daarom <u>altijd</u> de gewerkte uren per periode in. Hang in de kantine een overzichtsstaat waar de personeelsleden elke week hun gewerkte uren invullen dat vergemakkelijkt voor u het invullen.

| Periode             | 1      | 2      | 3      | 4      | 5      | 6      | 7      | 8      | 9      | 10     | 11 | 12 | 13 | Totaal  | 9⁄0   |
|---------------------|--------|--------|--------|--------|--------|--------|--------|--------|--------|--------|----|----|----|---------|-------|
| Budget omzet        | 40.130 | 43.005 | 44.735 | 49.175 | 49.715 | 51.510 | 50.905 | 49.650 | 47.920 | 43.910 | 0  | 0  | 0  | 470.655 |       |
| Winkel omzet        | 40.210 | 40.205 | 42.670 | 44.405 | 47.085 | 57.155 | 54.925 | 46.685 | 48.715 | 47.450 | 0  | 0  | 0  | 469.505 |       |
| Overige omzet       | 3.233  | 2.801  | 2.984  | 2.929  | 3.081  | 3.243  | 3.742  | 2.172  | 2.957  | 2.990  | 0  | 0  | 0  | 30.132  |       |
| Netto omzet         | 40.984 | 40.572 | 43.070 | 44.655 | 47,326 | 56,979 | 55,346 | 46.092 | 48,747 | 47.585 | 0  | 0  | 0  | 471.356 | 100.0 |
| Inkopen             | 23.258 | 22.398 | 24,752 | 25,316 | 27,925 | 32,977 | 31.858 | 26.653 | 26,391 | 25,720 | 0  | 0  | 0  | 267.248 | 56.7  |
| Bruto winst         | 17.726 | 18.174 | 18.318 | 19.339 | 19.401 | 24.002 | 23.488 | 19.439 | 22.356 | 21.865 | 0  | 0  | 0  | 204.108 | 43,3  |
| Kostprijs loon      | 6.673  | 6.673  | 6.673  | 6.673  | 6.673  | 6.673  | 6.673  | 6.673  | 6.673  | 6.673  | 0  | 0  | 0  | 66.730  | 14.2  |
| Huisvesting         | 2.195  | 2.195  | 2.195  | 2.195  | 2.195  | 2.195  | 2.195  | 2.195  | 2,195  | 2.195  | 0  | 0  | 0  | 21.950  | 4.7   |
| Energie             | 516    | 516    | 516    | 516    | 516    | 516    | 516    | 516    | 516    | 516    | 0  | 0  | 0  | 5,160   | 1.1   |
| Verpakking          | 878    | 930    | 968    | 1.059  | 1.072  | 1.097  | 1.097  | 1.084  | 1.046  | 968    | 0  | 0  | 0  | 10,199  | 2.2   |
| Reclame             | 370    | 370    | 370    | 370    | 370    | 370    | 370    | 370    | 370    | 370    | 0  | 0  | 0  | 3,700   | 0.8   |
| Vervoer             | -60    | -60    | -60    | -60    | -60    | -60    | -60    | -60    | -60    | -60    | 0  | ō  | ō  | -600    | -0 1  |
| Algemene            | 1 192  | 1 192  | 1 192  | 1 192  | 1 192  | 1 192  | 1 1 92 | 1 192  | 1 192  | 1 192  | 0  | 0  | Ő  | 11 920  | 2.5   |
| Afschrijving        | 1 305  | 1 305  | 1 305  | 1 305  | 1 305  | 1 305  | 1 305  | 1 305  | 1 305  | 1 305  | ő  | ő  | ő  | 13.050  | 2.8   |
| Rente/Bankkosten    | 509    | 509    | 500    | 500    | 502    | 500    | 50.9   | 500    | 508    | 508    | 0  | 0  | 0  | 5 080   | 1 1   |
| Kente Bankkosten    | 508    | 200    | 500    | 500    | 500    | 200    | 200    | 500    | 508    | 508    | v  | v  | v  | 5.030   | 1,1   |
| Geschat resultaat   | 4.149  | 4.545  | 4.651  | 5.581  | 5.630  | 10.206 | 9.692  | 5.656  | 8.611  | 8.198  | 0  | 0  | 0  | 66.919  | 14,2  |
| Budget resultaat    | 2.907  | 4.310  | 4.961  | 6.859  | 7.041  | 8.080  | 7.509  | 6.652  | 6.002  | 4.182  | 0  | 0  | 0  | 58.504  | 12,4  |
| Verschil resultaat  | 1.242  | 234    | -310   | -1.278 | -1.410 | 2.126  | 2.183  | -997   | 2.609  | 4.015  | 0  | 0  | 0  | 8.415   |       |
| Verschil omzet      | 3.313  | 1      | 919    | -1.841 | 451    | 8.888  | 7.762  | -793   | 3.752  | 6.530  | 0  | 0  | 0  | 28.982  |       |
| Periode             | 1      | 2      | 3      | 4      | 5      | 6      | 7      | 8      | 9      | 10     | 11 | 12 | 13 | Totaal  |       |
| Klanten aantal      | 5,742  | 5,589  | 5,904  | 6.175  | 6.149  | 7.613  | 7,373  | 6,765  | 6,966  | 6.925  | 0  | 0  | 0  | 65,201  |       |
| Gem. besteding      | 7.00   | 7.19   | 7.23   | 7.19   | 7.66   | 7.51   | 7.45   | 6.90   | 6.99   | 6.85   | 0  | 0  | 0  | 7.20    |       |
| Aantal transacties  | 15 885 | 15 135 | 16 462 | 16 614 | 16 987 | 20 581 | 20 124 | 17 581 | 18 890 | 18 285 | 0  | 0  | 0  | 176 544 |       |
| Gem trans bedrag    | 2.53   | 2.66   | 2.59   | 2.67   | 2.77   | 2.78   | 2.73   | 2.66   | 2.58   | 2.60   | 0  | 0  | 0  | 2.66    |       |
| Trans p klant       | 2.8    | 2.7    | 2.8    | 2.7    | 2.8    | 2.7    | 2.7    | 2.6    | 2.7    | 2.6    | 0  | 0  | 0  | 2.7     |       |
| Per uren medew      | 0      | 0      | 0      | 0      | 0      | 0      | 0      | 0      | 0      | 0      | 0  | 0  | 0  | 0       |       |
| Per uren ondern     | 200    | 200    | 200    | 200    | 200    | 200    | 200    | 200    | 200    | 200    | 0  | 0  | Ő  | 2.000   |       |
| Prod per uur        | 217.22 | 215.03 | 228 27 | 236 67 | 250.83 | 301 99 | 293 34 | 244 29 | 258 36 | 252.20 | 0  | 0  | 0  | 249 82  |       |
| Loonk. medew. p.uur | 0      | 0      | 0      | 0      | 0      | 0      | 0      | 0      | 0      | 0      | õ  | o  | õ  | 0       |       |
| 0                   | 217.22 | 215.02 | 228.27 | 226.67 | 250.02 | 201.00 | 202.24 | 244.20 | 250.20 | 252.20 | 0  | 0  | ٥  | 240.02  |       |
| Omzet vvo totaal    | 217,22 | 215,05 | 228,27 | 250,07 | 230,85 | 301,99 | 293,34 | 244,29 | 238,50 | 252,20 | 0  | 0  | 0  | 249,82  |       |
| Omzet vvo winkel    | 030,13 | 536,07 | 208,93 | 592,07 | 627,80 | /62,07 | 132,33 | 622,47 | 649,53 | 032,07 | 0  | 0  | 0  | 626,01  |       |
| Winkel omz. p. uur  | 0      | 0      | 0      | 0      | 0      | 0      | 0      | 0      | 0      | 0      | 0  | 0  | 0  | 0       |       |
| Totaal omz. p. uur  | 0      | 0      | 0      | 0      | 0      | 0      | 0      | 0      | 0      | 0      | 0  | 0  | 0  | 0       |       |
| Omzet kg per klant  | 0      | 0      | 0      | 0      | 0      | 0      | 0      | 0      | 0      | 0      | 0  | 0  | 0  | 0       |       |
| Inkoop per kg       | 0      | 0      | 0      | 0      | 0      | 0      | 0      | 0      | 0      | 0      | 0  | 0  | 0  | 0       |       |
| Verkoon per kg      | 0      | 0      | 0      | 0      | 0      | 0      | 0      | 0      | 0      | 0      | 0  | 0  | 0  | 0       |       |

Figuur 54: Overzicht uitgebreid

### 4.5 Overzichten analyse kengetallen:

Op dit overzicht ziet u in een opslag hoe de cijfers en kengetallen zich verhouden tot vorig jaar en t.o.v. het budget. Het laat zowel in % en € zien wat de afwijkingen zijn. Wanneer u meedoet aan de benchmark dan krijgt u hier ook de gemiddelde cijfers te zien van uw collega's. Zo wordt duidelijk zichtbaar waar u voor of achter loopt t.o.v. uw collega's zodat actie ondernomen kan worden evt. met hulp van adviseurs. Ondernemers die zijn aangesloten bij de Keurslager organisatie hebben de mogelijkheid om mee te doen met de benchmark. De gegevens worden door TFC-Services anoniem verwerkt maar dit allen pas nadat u schriftelijk of per mail toestemming heeft gegeven. De uitkomsten worden op het extranet van de vereniging gepubliceerd. De gegevens worden automatisch naar onze webserver verzonden wanneer u het programma sluit. In de toekomst en bij voldoende deelnemers wordt dit ook voor leden van het VPNL gedaan. Bent u niet aangesloten bij een benchmark dan worden uw cijfers **NIET** verzonden maar blijven ze voor individueel gebruik. De groep en landelijke indexen blijven dan op nul staan (zie figuur 55).

| Periode             | 2015    | 2016    | Budget 2016 | Afw. budget | Index budget | Afw. 2015 | Index 2015 | Groep index | Land. index |
|---------------------|---------|---------|-------------|-------------|--------------|-----------|------------|-------------|-------------|
| Winkel omzet        | 433.560 | 469.505 | 426.600     | 42.905      | 110,1        | 35.945    | 108,3      | 0           | 0           |
| Overige omzet       | 44.612  | 30,132  | 44.055      | -13.923     | 68.4         | -14,480   | 67.5       | 0           | 0           |
| Netto omzet         | 451,106 | 471.356 | 444.014     | 27.342      | 106.2        | 20.250    | 104,5      | 0           | 0           |
| Inkopen             | 241.347 | 267.248 | 248.329     | 18.919      | 107.6        | 25.901    | 110,7      | 0           | 0           |
| Bruto winst         | 209.759 | 204.108 | 195.686     | 8.422       | 104,3        | -5.651    | 97,3       | 0           | 0           |
| Kostprijs loon      | 66.730  | 66.730  | 66.731      | -1          | 100.0        | 0         | 100.0      | 0           | 0           |
| Huisvesting         | 21.950  | 21,950  | 21,945      | 5           | 100.0        | 0         | 100.0      | 0           | 0           |
| Energie             | 5,160   | 5,160   | 5,159       | 1           | 100.0        | 0         | 100.0      | 0           | 0           |
| Verpakking          | 10,199  | 10,199  | 10,199      | 0           | 100.0        | 0         | 100.0      | 0           | 0           |
| Reclame             | 3.700   | 3.700   | 3.696       | 4           | 100,1        | 0         | 100.0      | 0           | 0           |
| Vervoer             | -600    | -600    | -601        | 1           | 99.9         | 0         | 100.0      | 0           | 0           |
| Algemene            | 11.920  | 11.920  | 11,920      | 0           | 100.0        | Ő         | 100.0      | Ő           | 0           |
| Afschrijving        | 13.050  | 13,050  | 13.053      | -3          | 100.0        | 0         | 100.0      | 0           | 0           |
| Rente/Bankkosten    | 5.080   | 5.080   | 5.080       | 0           | 100,0        | 0         | 100,0      | 0           | 0           |
| Geschat resultaat   | 72.570  | 66.919  | 58.504      | 8.415       | 114,4        | -5.651    | 92,2       | 0           | 0           |
| Klanten aantal      | 67 618  | 65 201  | 0           | 0           | 0            | 2 583     | 104.1      | 0           | 0           |
| Gom bostading       | 6.02    | 7 201   | 0           | 0           | 0            | 0.28      | 104,1      | 0           | 0           |
| A antal transaction | 165 524 | 176 544 | 0           | 0           | 0            | 11 010    | 104,0      | 0           | 0           |
| Gam trans hadrag    | 105.554 | 2.66    | 0           | 0           | 0            | 0.04      | 100,7      | 0           | 0           |
| Trans o Hant        | 2,02    | 2,00    | 0           | 0           | 0            | 0,04      | 101,5      | 0           | 0           |
| Per uren medeur     | 2,0     | 2,7     | 0           | 0           | 0            | 0,1       | 102,4      | 0           | 0           |
| Per uren ondern     | 2 000   | 2 000   | 0           | 0           | 0            | 0         | 100.0      | 0           | 0           |
| Prod. por unr       | 22000   | 2.000   | 0           | 0           | 0            | 10.72     | 100,0      | 0           | 0           |
| Loonk. medew. p.uur | 0       | 2+9,82  | 0           | 0           | 0            | 0,75      | 0.0        | 0           | 0           |
|                     |         |         |             |             |              |           |            |             |             |
| Omzet vvo totaal    | 239,09  | 249,82  | 0           | 0           | 0            | 10,73     | 104,5      | 0           | 0           |
| Omzet vvo winkel    | 578,08  | 626,01  | 0           | 0           | 0            | 47,93     | 108,3      | 0           | 0           |
| Winkel omz. p. uur  | 0       | 0       | 0           | 0           | 0            | 0         | 0,0        | 0           | 0           |
| Totaal omz. p. uur  | 0       | 0       | 0           | 0           | 0            | 0         | 0,0        | 0           | 0           |
| Omzet kg per klant  | 0,000   | 0,000   | 0           | 0           | 0            | 0,000     | 0,0        | 0           | 0           |
| ínkoop per kg       | 0       | 0       | 0           | 0           | 0            | 0         | 0,0        | 0           | 0           |
| Verkoop per kg      | 0       | 0       | 0           | 0           | 0            | 0         | 0,0        | 0           | 0           |

Figuur 55: Overzicht uitgebreid

### 5.0 Verzending bedrijfsmonitorgegevens (alleen benchmarkdeelnemers)

Deze knop staat geactiveerd bij benchmarkdeelnemers maar wordt alleen op verzoek van TFC-Services gebruikt. Voor benchmarkdeelnemers wordt het doorsturen automatisch gedaan wanneer u de bedrijfsmonitor sluit. In de laatste week van elke periode kunt u het programma niet afsluiten en krijgt u de melding "EERST NOG DE LONEN EN UREN INVULLEN" Voor klanten die <u>niet</u> deelnemen aan de benchmark staat deze knop 'communicatie' niet geactiveerd.

### 5.1 Help

Onder deze kop staat deze gebruikswijzer in PDF formaat en kunt u dus altijd raadplegen of afdrukken. Onder de knop telefoonnummers staan de gegevens voor contact. Voor de benchmark en/of gebruik van de bedrijfsmonitor altijd het algemene telefoonnummer gebruiken.